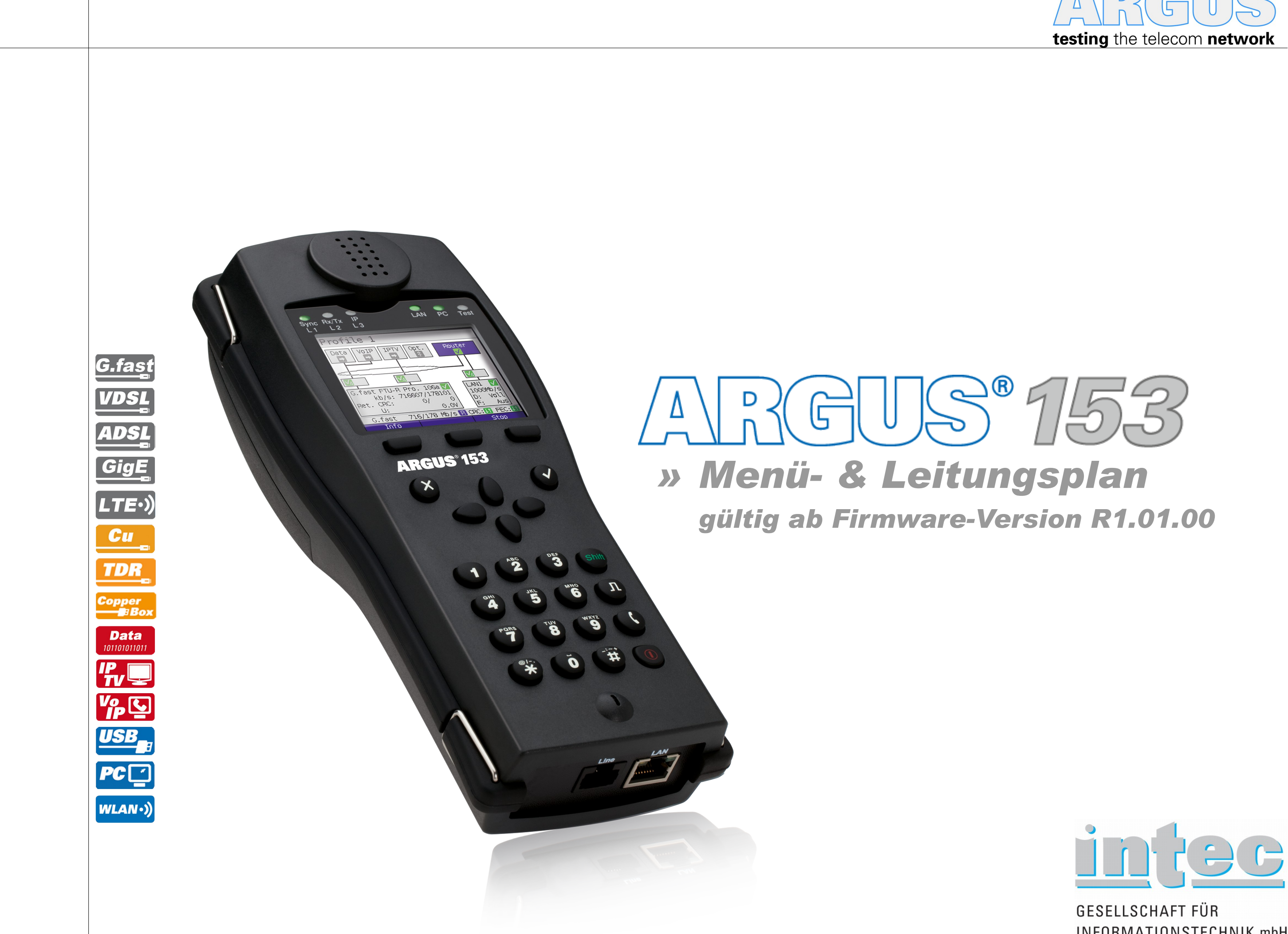

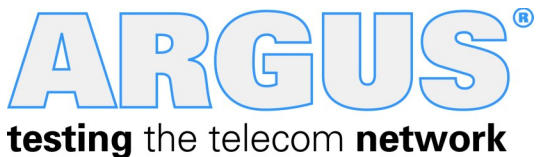

INFORMATIONSTECHNIK mbH

#### Legende, Status, Protokoll-Übersicht

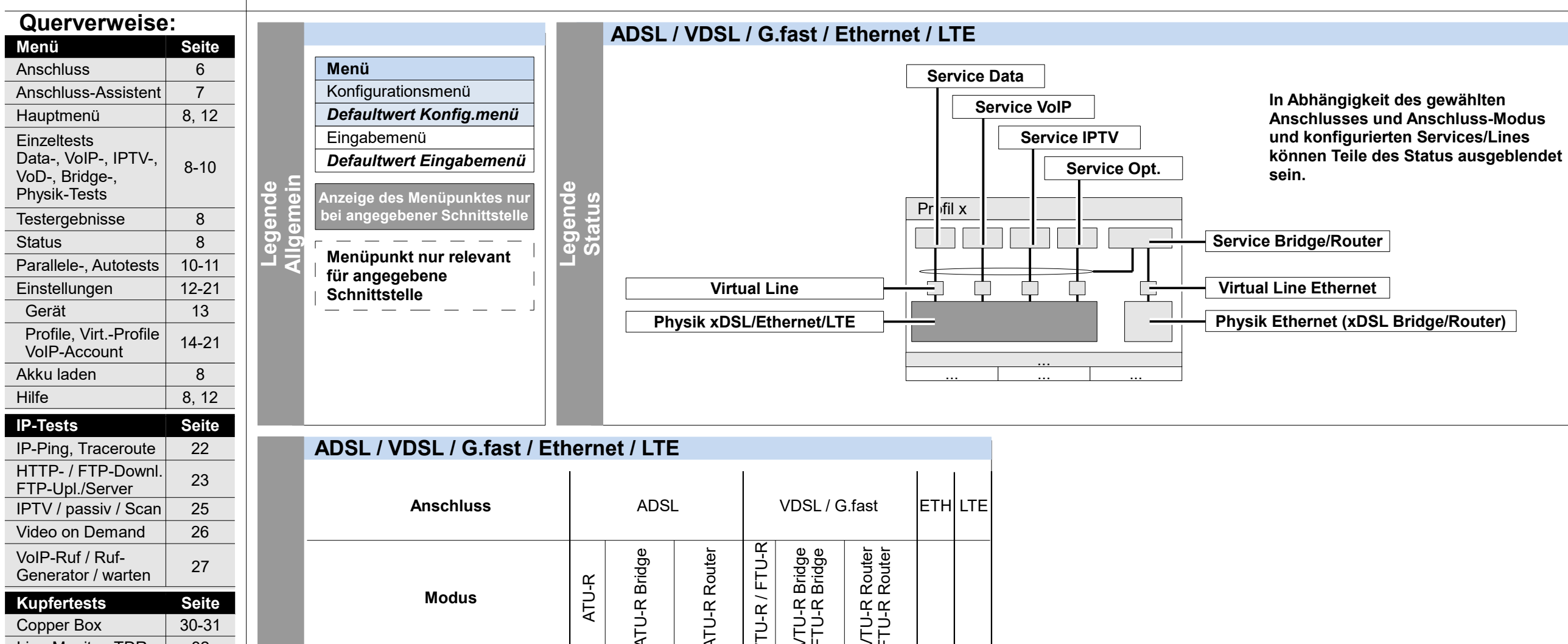

| Kupfertests                                                                              | Seite                          |  |
|------------------------------------------------------------------------------------------|--------------------------------|--|
| Copper Box                                                                               | 30-31                          |  |
| Line-Monitor, TDR                                                                        | 32                             |  |
| Sonstige Tests                                                                           | Seite                          |  |
| Textbrowser                                                                              | 24                             |  |
| Loop                                                                                     | 28                             |  |
|                                                                                          |                                |  |
| ETH Kabeltests                                                                           | 29                             |  |
| ETH Kabeltests Sonstiges                                                                 | 29<br>Seite                    |  |
| ETH Kabeltests<br>Sonstiges<br>Legende<br>Protokoll-Übersicht                            | 29<br><b>Seite</b><br>3        |  |
| ETH Kabeltests<br>Sonstiges<br>Legende<br>Protokoll-Übersicht<br>Hotkeys                 | 29<br>Seite<br>3<br>4          |  |
| ETH Kabeltests<br>Sonstiges<br>Legende<br>Protokoll-Übersicht<br>Hotkeys<br>Leitungsplan | 29<br>Seite<br>3<br>4<br>33-34 |  |

|        |            | Anschluss            |           |       |        | ADSI          | -    |               |               | VDS          | SL/G         | 6.fast       |              | ETH | LTE |
|--------|------------|----------------------|-----------|-------|--------|---------------|------|---------------|---------------|--------------|--------------|--------------|--------------|-----|-----|
| īt     |            | Modus                |           | ATU-R |        | AI U-K Bridge |      | AI U-K KOULER | VTU-R / FTU-R | VTU-R Bridge | FTU-R Bridge | VTU-R Router | FTU-R Router |     |     |
| ersich |            | Buchse               |           | Line  | Line   | LAN           | Line | LAN           | Line          | Line         | LAN          | Line         | LAN          | LAN | USB |
| -Üb    | Protokoll  | ATM/Ethernet         |           |       |        |               |      |               |               |              |              |              |              |     |     |
| llo    | ohne       | -                    | ohne      |       | а      | а             |      |               |               | а            | а            |              |              |     |     |
| otol   |            | -                    | IP        |       |        |               |      | а             | •             |              |              | •            | а            | •   |     |
| Pr     | IP         | ja                   | EoA       | •     |        |               | •    |               |               |              |              |              |              |     |     |
|        |            | nein                 | IPoA      | •     |        |               | •    |               |               |              |              |              |              |     |     |
|        | חחח        | ja                   | PPPoE     | •     |        |               | •    |               | •             |              |              | •            |              | •   | •   |
|        | PPP        | nein                 | PPPoA     | •     |        |               | •    |               |               |              |              |              |              |     |     |
|        | PPTP       | -                    | PPTP      |       |        |               |      |               |               |              |              |              |              | •   |     |
|        | • – Protok | coll ist konfigurier | bar (sieh | ie Se | ite 18 | B)            |      |               |               |              |              | '            |              | •   |     |

a – Protokoll wird automatisch verwendet

Hinweis

Ein ARGUS® 153 VDSL-Grundpaket schließt verschiedene Funktionen und Tests mit ein. Andere Schnittstellen und Funktionen sind optional (siehe Optionen im Datenblatt). In Abhängigkeit des gelieferten Funktionsumfangs können daher einzelne Menüpunkte ausgeblendet sein; auch die Wahl von Anschluss und Anschlussmodus haben einen Einfluss darauf.

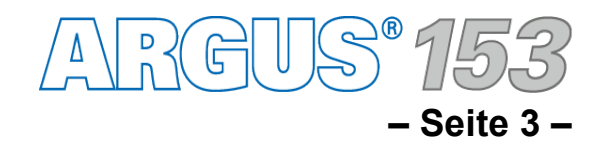

#### Hotkeys

| Querverweise                          | :     |        |          |      | est / Ethornot / | ITE        |     | Kunfor   | taete               |            |
|---------------------------------------|-------|--------|----------|------|------------------|------------|-----|----------|---------------------|------------|
| Menü                                  | Seite |        |          |      |                  |            | L   | Rupier   | 16313               |            |
| Anschluss                             | 6     |        |          |      |                  |            |     |          |                     | Coppor Box |
| Anschluss-Assistent                   | 7     |        | Taste    | ADSL | G.fast / VDSL    | Ethernet   | LTE | Taste    | Kupfertests         | Autotest   |
| Hauptmenü                             | 8, 12 |        |          |      |                  |            |     |          |                     |            |
| Einzeltests                           |       |        |          |      | ARGUS            | Status     |     |          | ARGUS-Status        | -          |
| Data-, VoIP-, IPTV-,                  | 8-10  |        | 0        |      | Hilfe - H        | otkeys     |     |          | Hilfe - Hotkeys     | -          |
| VoD-, Bridge-,                        | 0.10  |        | 2        |      | -                |            |     | 2        | -                   |            |
| Physik-resis                          |       |        | 3        |      | IP-P             | ing        |     | . 8      | -                   |            |
| Testergebnisse                        | 8     |        | 4        |      | Tracer           | oute       |     | 4        | -                   |            |
| Status                                | 8     | S      | 6        |      | HTTP-Do          | wnload     |     | 6        | Test an PC senden   | -          |
| Parallele-, Autotests                 | 10-11 | ey     | 6        |      | Test-S           | tatus      |     | <b>6</b> | -                   |            |
| Einstellungen                         | 12-21 | Ť,     | 1        |      | FTP-Do           | wnload     |     |          | -                   | QR-Code    |
| Gerät                                 | 13    | 우      | - Ă      | Сор  | per Box          |            | -   | 8        | Copper Box          | -          |
| Profile, VirtProfile                  | 14-21 | ت<br>ت | 9        |      | ' IP             | ΓV         |     | . 9      | -                   |            |
|                                       | 0     | ler    | <u> </u> |      | Stat             | us         | 1   |          | -                   |            |
| AKKU laden                            | 8     | Σ      | Ă        |      | VoIP             | -Ruf       |     | Ō        | -                   |            |
| HIITE                                 | 8, 12 |        | 🕄 dann 🕥 |      | Ansch            | luss       |     | dann ()  | Anschluss           | -          |
| IP-Tests                              | Seite |        | Adann 1  |      | ARGU             | S-Info     | *1  | dann 1   | ARGUS-Info          | -          |
| IP-Ping, Traceroute                   | 22    |        | 🛠 dann 2 |      | Einst. wie       | derherst.  |     | dann 2   | Einst. wiederherst. | -          |
| HTTP- / FTP-Downl.<br>FTP-Upl /Server | 23    |        | 🔂 dann 🕄 |      | Werksein         | stellung   |     | dann 🕄   | Werkseinstellung    | -          |
| IPTV / passiv / Scan                  | 25    |        | 🛠 dann 5 |      | Messprotol       | coll (FTP) |     | dann 5   | -                   |            |
| Video on Demand                       | 26    |        | 🛠 dann 6 |      | Test-S           | tatus      |     | dann 6   | -                   | -          |
| VolP-Ruf / Ruf-                       |       |        | 🛞 dann 7 |      | Speic            | hern       |     | dann 🕧   | -                   | Speichern  |
| Generator / warten                    | 27    |        | 🛠 dann 8 |      | Konfiguratio     | onsimport  |     | dann 8   | -                   |            |
| Kupfertests                           | Seite |        | 🛠 dann 9 |      | Firmware         | eupdate    |     | dann 9   | -                   |            |
| Conner Box                            | 30-31 |        |          |      |                  |            |     |          |                     |            |

| ADSL / | VDSL / | G.fast / | xDSL-Trace |  |
|--------|--------|----------|------------|--|
|        |        |          |            |  |

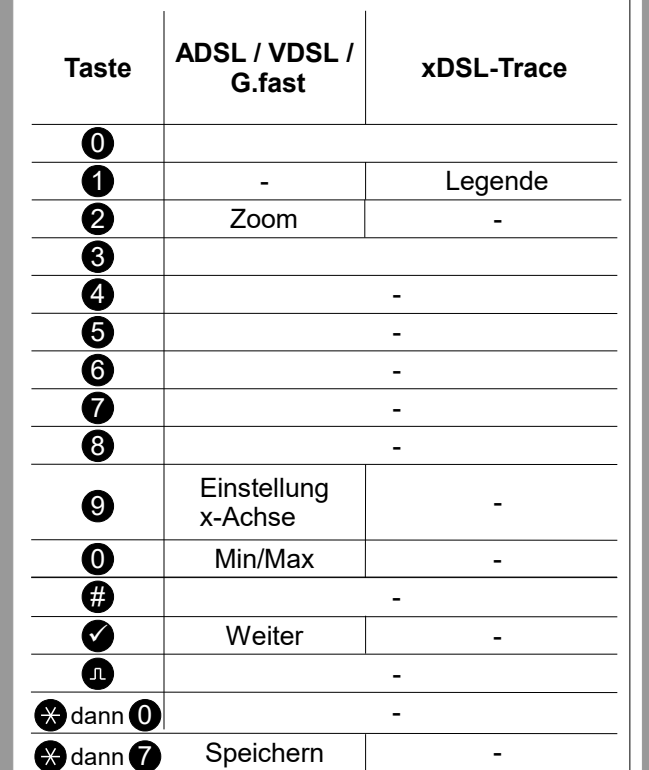

| Kupferte | ests                          |                               |                  |             | ARG | US-Info    |
|----------|-------------------------------|-------------------------------|------------------|-------------|-----|------------|
| Taste    | Line-Monitor<br>(FFT-Ansicht) | Line-Monitor<br>(Zeitansicht) | TDR              |             | *1  | ARGUS-     |
| 0        | -                             |                               | -                | <u> </u>    |     | SW:        |
| Ŏ        | -                             |                               | -                | Je<br>I     |     | Datum:     |
| 2        | Zoom                          | -                             | Zoom             | ٦<br>۲      |     | Lader:     |
| 3        |                               | Cursor                        | ·                |             |     | Ser.inr.   |
| 4        |                               | Messbereich                   |                  | arr         |     |            |
| 6        | Gesamtleistung                | -                             | Pulsbreite/-höhe | nt          |     | llser-Info |
| 6        | -                             | -                             | Kabeltyp/VoP     | <pre></pre> |     | 0361-1110  |
| 1        | Pro                           | be                            | -                | <u> </u>    |     | ₩          |
| 8        | Symr                          | netrie                        | -                | 0           |     | User-Info  |
| 9        | Zeit                          | FFT                           | -                | nf          |     |            |
| 0        | Peak-Hold                     | (min/max)                     | -                | Ŀ           |     |            |
| <b>#</b> | 100 Ohm Einga                 | angswiderstand                | -                | Se          |     |            |
|          |                               | -                             |                  |             |     |            |
| •        |                               | Start/Stopp                   |                  |             |     |            |
| 🛠 dann 🛈 |                               | Referenzkurve                 |                  |             |     |            |
| 🛠 dann 7 |                               | Speichern                     |                  |             |     |            |
|          |                               |                               |                  |             |     | Inv.:      |

|                                                        | 00 0 .          |
|--------------------------------------------------------|-----------------|
| Line-Monitor, TDR                                      | 32              |
| Sonstige Tests                                         | Seite           |
| Textbrowser                                            | 24              |
| Loop                                                   | 28              |
| ETH Kabeltests                                         | 29              |
|                                                        |                 |
| Sonstiges                                              | Seite           |
| Sonstiges<br>Legende<br>Protokoll-Übersicht            | Seite<br>3      |
| Sonstiges<br>Legende<br>Protokoll-Übersicht<br>Hotkeys | Seite<br>3<br>4 |

**Grafik Hotkeys** 

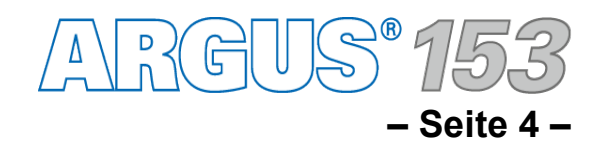

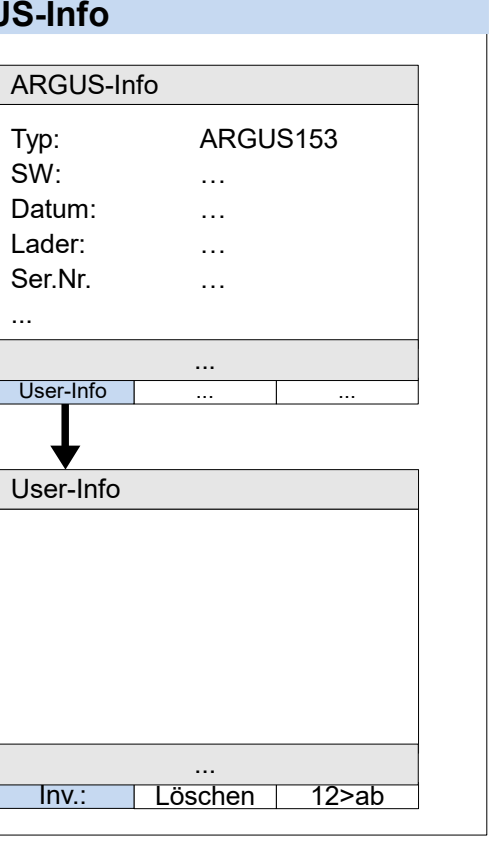

#### Einzeltests

| Querverweise                                                                                                    | ):                                                                                                    |         |
|----------------------------------------------------------------------------------------------------|----------------------------------------------------------------------------------------------------|---------|
| Menü                                                                                                    | Seite                                                                                                    |         |
| Anschluss                                                                                                    | 6                                                                                                    |         |
| Anschluss-Assistent                                                                                                    | 7                                                                                                    |         |
| Hauptmenü                                                                                                    | 8, 12                                                                                                    |         |
| Einzeltests<br>Data-, VoIP-, IPTV-,<br>VoD-, Bridge-,<br>Physik-Tests                                                                                                    | 8-10                                                                                                    |         |
| Testergebnisse                                                                                                    | 8                                                                                                    |         |
| Status                                                                                                    | 8                                                                                                    |         |
| Parallele-, Autotests                                                                                                    | 10-11                                                                                                    |         |
| Einstellungen                                                                                                    | 12-21                                                                                                    |         |
| Gerät                                                                                                    | 13                                                                                                    |         |
| Profile, VirtProfile<br>VoIP-Account                                                                                                    | 14-21                                                                                                    |         |
| Akku laden                                                                                                    | 8                                                                                                    |         |
| Hilfe                                                                                                    | 8, 12                                                                                                    | S       |
| IP-Tests                                                                                                    | Seite                                                                                                    | est e   |
|                                                                                                    |                                                                                                    |         |
| IP-Ping, Traceroute                                                                                                    | 22                                                                                                    | jt      |
| IP-Ping, Traceroute<br>HTTP- / FTP-Downl.<br>FTP-Upl./Server                                                                                                    | 22<br>23                                                                                                    | inzelt  |
| IP-Ping, Traceroute<br>HTTP- / FTP-Downl.<br>FTP-Upl./Server<br>IPTV / passiv / Scan                                                                                                    | 22<br>23<br>25                                                                                                    | Einzelt |
| IP-Ping, Traceroute<br>HTTP- / FTP-Downl.<br>FTP-Upl./Server<br>IPTV / passiv / Scan<br>Video on Demand                                                                                                    | 22<br>23<br>25<br>26                                                                                                    | Einzelt |
| IP-Ping, Traceroute<br>HTTP- / FTP-Downl.<br>FTP-Upl./Server<br>IPTV / passiv / Scan<br>Video on Demand<br>VoIP-Ruf / Ruf-<br>Generator / warten                                                                                                    | 22<br>23<br>25<br>26<br>27                                                                                                 | Einzelt |
| IP-Ping, Traceroute<br>HTTP- / FTP-Downl.<br>FTP-Upl./Server<br>IPTV / passiv / Scan<br>Video on Demand<br>VoIP-Ruf / Ruf-<br>Generator / warten<br>Kupfertests                                                                                                    | 22<br>23<br>25<br>26<br>27<br>Seite                                                                                        | Einzelt |
| IP-Ping, Traceroute<br>HTTP- / FTP-Downl.<br>FTP-Upl./Server<br>IPTV / passiv / Scan<br>Video on Demand<br>VoIP-Ruf / Ruf-<br>Generator / warten<br>Kupfertests<br>Copper Box                                                                                                    | 22<br>23<br>25<br>26<br>27<br><b>Seite</b><br>30-31                                                                        | Einzelt |
| IP-Ping, Traceroute<br>HTTP- / FTP-Downl.<br>FTP-Upl./Server<br>IPTV / passiv / Scan<br>Video on Demand<br>VoIP-Ruf / Ruf-<br>Generator / warten<br>Kupfertests<br>Copper Box<br>Line-Monitor, TDR                                                                                                    | 22<br>23<br>25<br>26<br>27<br><b>Seite</b><br>30-31<br>32                                                                  | Einzelt |
| IP-Ping, Traceroute<br>HTTP- / FTP-Downl.<br>FTP-Upl./Server<br>IPTV / passiv / Scan<br>Video on Demand<br>VoIP-Ruf / Ruf-<br>Generator / warten<br><b>Kupfertests</b><br>Copper Box<br>Line-Monitor, TDR<br><b>Sonstige Tests</b>                                                                                                    | 22<br>23<br>25<br>26<br>27<br><b>Seite</b><br>30-31<br>32<br><b>Seite</b>                                                  | Einzelt |
| IP-Ping, Traceroute<br>HTTP- / FTP-Downl.<br>FTP-Upl./Server<br>IPTV / passiv / Scan<br>Video on Demand<br>VoIP-Ruf / Ruf-<br>Generator / warten<br>Kupfertests<br>Copper Box<br>Line-Monitor, TDR<br>Sonstige Tests<br>Textbrowser                                                                                                    | 22<br>23<br>25<br>26<br>27<br><b>Seite</b><br>30-31<br>32<br><b>Seite</b><br>24                                            | Einzelt |
| IP-Ping, Traceroute<br>HTTP- / FTP-Downl.<br>FTP-Upl./Server<br>IPTV / passiv / Scan<br>Video on Demand<br>VoIP-Ruf / Ruf-<br>Generator / warten<br><b>Kupfertests</b><br>Copper Box<br>Line-Monitor, TDR<br><b>Sonstige Tests</b><br>Textbrowser<br>Loop                                                                                    | 22<br>23<br>25<br>26<br>27<br><b>Seite</b><br>30-31<br>32<br><b>Seite</b><br>24<br>28                                      | Einzelt |
| IP-Ping, Traceroute<br>HTTP- / FTP-Downl.<br>FTP-Upl./Server<br>IPTV / passiv / Scan<br>Video on Demand<br>VoIP-Ruf / Ruf-<br>Generator / warten<br><b>Kupfertests</b><br>Copper Box<br>Line-Monitor, TDR<br><b>Sonstige Tests</b><br>Textbrowser<br>Loop<br>ETH Kabeltests                                                                  | 22<br>23<br>25<br>26<br>27<br><b>Seite</b><br>30-31<br>32<br><b>Seite</b><br>24<br>28<br>29                                | Einzelt |
| IP-Ping, Traceroute<br>HTTP- / FTP-Downl.<br>FTP-Upl./Server<br>IPTV / passiv / Scan<br>Video on Demand<br>VoIP-Ruf / Ruf-<br>Generator / warten<br><b>Kupfertests</b><br>Copper Box<br>Line-Monitor, TDR<br><b>Sonstige Tests</b><br>Textbrowser<br>Loop<br>ETH Kabeltests<br><b>Sonstiges</b>                                              | 22<br>23<br>25<br>26<br>27<br><b>Seite</b><br>30-31<br>32<br><b>Seite</b><br>24<br>28<br>29<br><b>Seite</b>                | Einzelt |
| IP-Ping, Traceroute<br>HTTP- / FTP-Downl.<br>FTP-Upl./Server<br>IPTV / passiv / Scan<br>Video on Demand<br>VoIP-Ruf / Ruf-<br>Generator / warten<br>Kupfertests<br>Copper Box<br>Line-Monitor, TDR<br>Sonstige Tests<br>Textbrowser<br>Loop<br>ETH Kabeltests<br>Sonstiges<br>Legende<br>Protokoll-Übersicht                                 | 22<br>23<br>25<br>26<br>27<br><b>Seite</b><br>30-31<br>32<br><b>Seite</b><br>24<br>28<br>29<br><b>Seite</b><br>3           | Einzelt |
| IP-Ping, Traceroute<br>HTTP- / FTP-Downl.<br>FTP-Upl./Server<br>IPTV / passiv / Scan<br>Video on Demand<br>VoIP-Ruf / Ruf-<br>Generator / warten<br><b>Kupfertests</b><br>Copper Box<br>Line-Monitor, TDR<br><b>Sonstige Tests</b><br>Textbrowser<br>Loop<br>ETH Kabeltests<br><b>Sonstiges</b><br>Legende<br>Protokoll-Übersicht<br>Hotkeys | 22<br>23<br>25<br>26<br>27<br><b>Seite</b><br>30-31<br>32<br><b>Seite</b><br>24<br>28<br>29<br><b>Seite</b><br>3<br>3<br>4 | Einzelt |

|                                         | ADSL / VDSL /<br>G.fast | ADSL - / VDSL- /<br>G.fast- Bridge | ADSL-/ VDSL- /<br>G.fast- Router | Ethernet IP-<br>basiert | Ethernet<br>Kabeltest | LTE | Kupfertests |
|-----------------------------------------|-------------------------|------------------------------------|----------------------------------|-------------------------|-----------------------|-----|-------------|
| IP-Ping                                 | x                       | -                                  | х                                | х                       | -                     | х   | -           |
| Traceroute                              | x                       | -                                  | х                                | х                       | -                     | х   | -           |
| HTTP-Downl./-Upl.                       | x                       | -                                  | х                                | х                       | -                     | х   | -           |
| FTP-Downl. /-Upl.                       | х                       | -                                  | х                                | х                       | -                     | х   | -           |
| FTP-Server                              | х                       | -                                  | х                                | x                       | -                     | -   | -           |
| Textbrowser                             | x                       | -                                  | х                                | х                       | -                     | х   | -           |
| VoIP Ruf/ Ruf-<br>Generator /<br>warten | x                       | -                                  | х                                | x                       | -                     | -   | -           |
| IPTV / IPTV Scan                        | x                       | -                                  | х                                | х                       | -                     | -   | -           |
| IPTV passiv                             | -                       | х                                  | х                                | х                       | -                     | -   | -           |
| Video on demand                         | x                       | -                                  | х                                | х                       | -                     | -   | -           |
| LTE Scan                                | -                       | -                                  | -                                | -                       | -                     | х   | -           |
| Loop                                    | -                       | -                                  | -                                | x                       | -                     | -   | -           |
| ETH Port<br>LED Blinken                 | -                       | -                                  | -                                | -                       | х                     | -   | -           |
| Copper Box                              | x                       | x                                  | x                                | -                       | -                     | -   | x           |

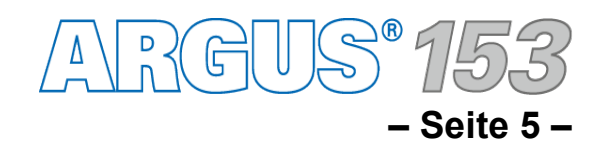

#### Einschalten und Anschlussauswahl

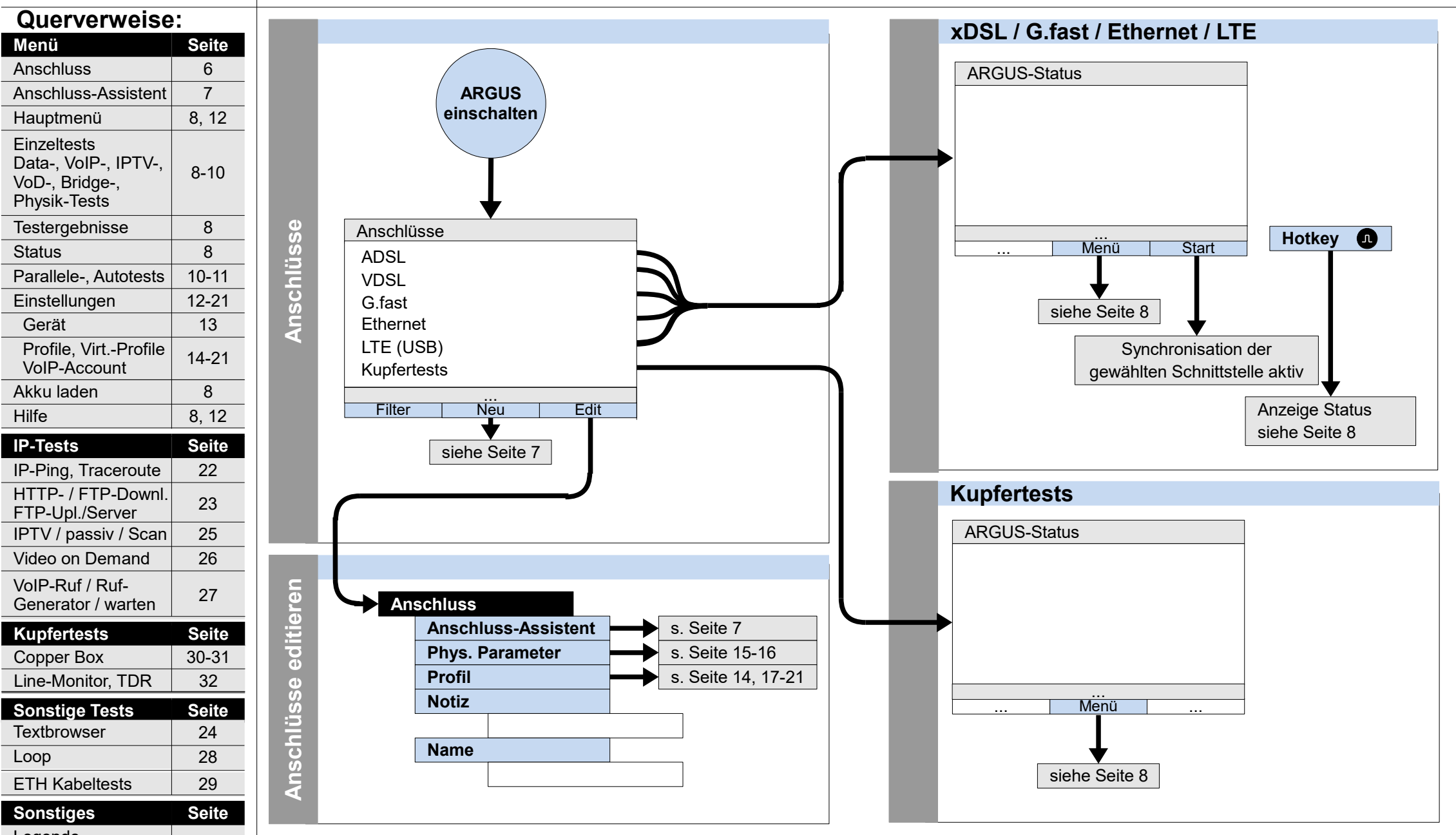

Legende Protokoll-Übersicht 3 Hotkeys 4 Leitungsplan 33-34

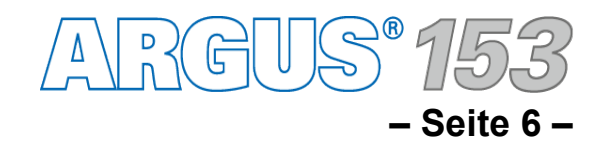

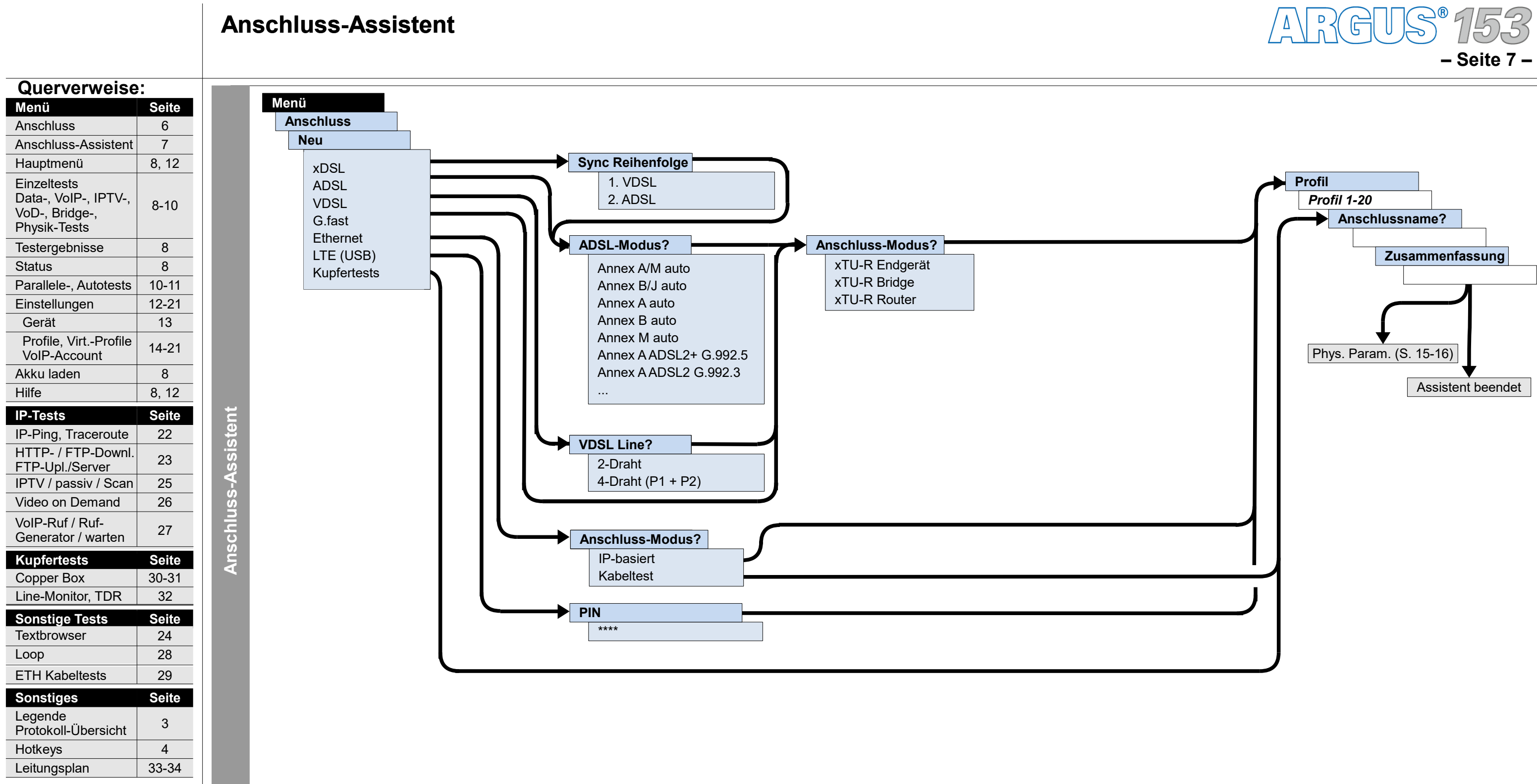

#### Hauptmenü, Einzeltests, Testergebnisse, Status (Anschluss: ADSL, VDSL, G.fast, LTE, Ethernet, Kupfertests)

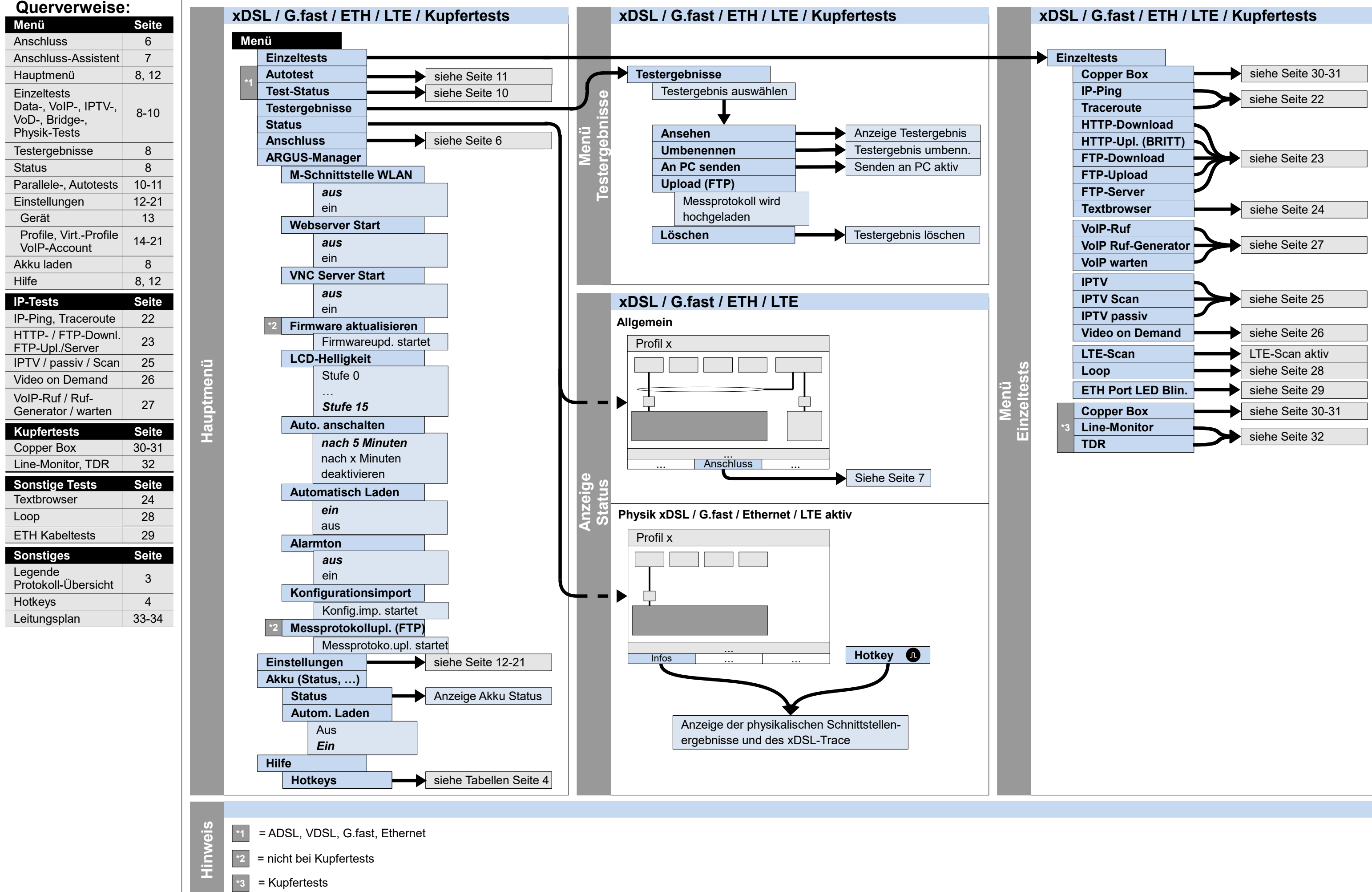

RCGUSS® 7

- Seite 8

#### Servicetests: Data-Tests, VoIP-Tests, IPTV-Tests, Opt.-Tests, Bridge-Tests, Physik-Tests (Anschluss: ADSL, VDSL, G.fast, Ethernet, LTE)

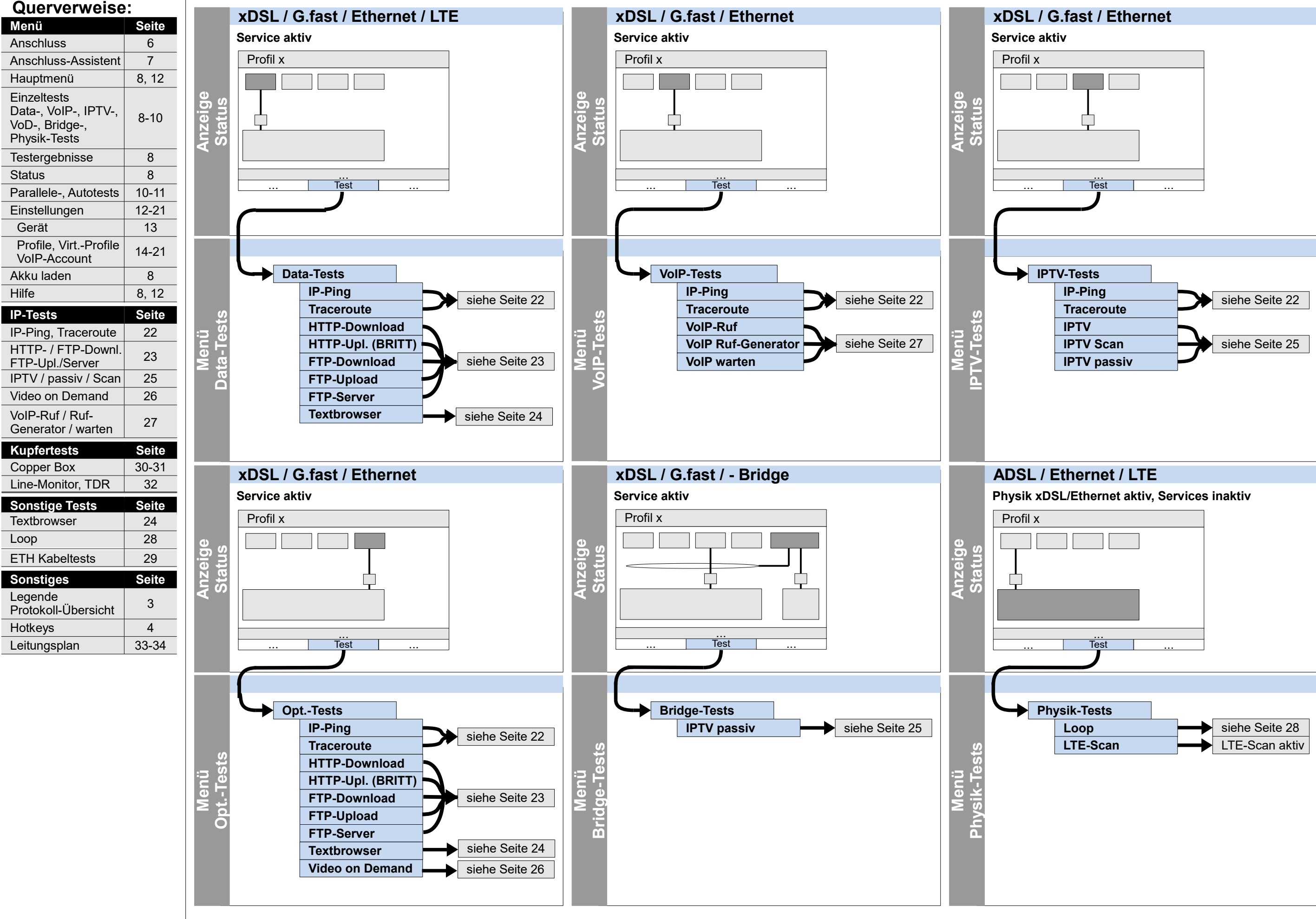

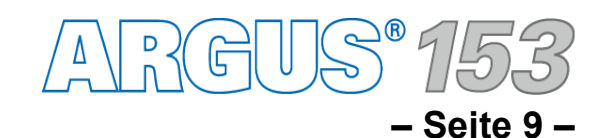

#### Servicetests: Parallele Tests Test-Status

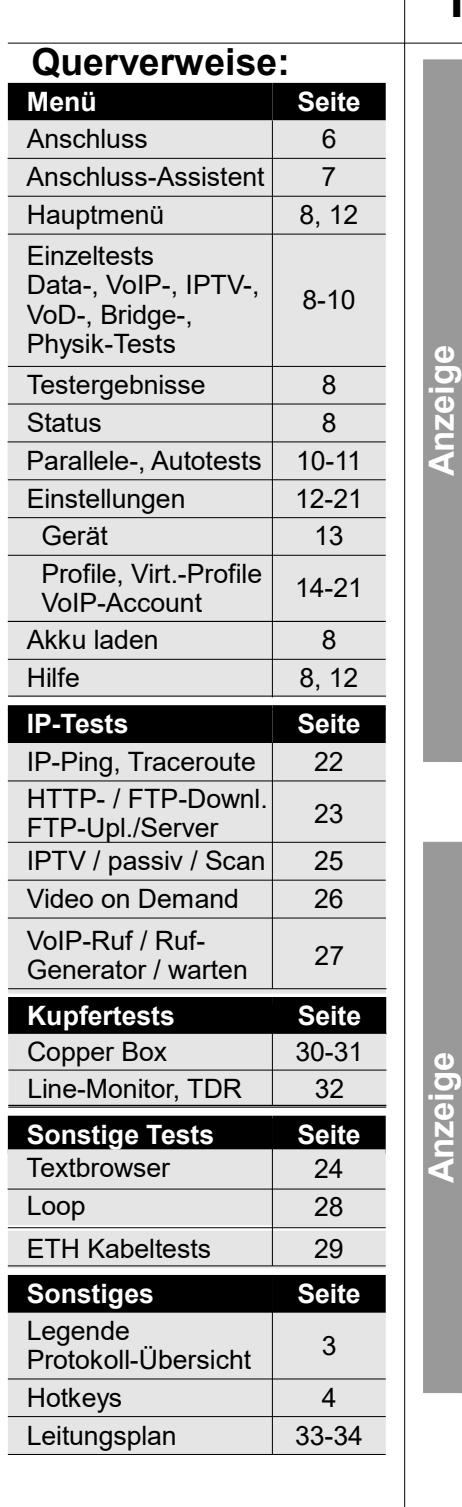

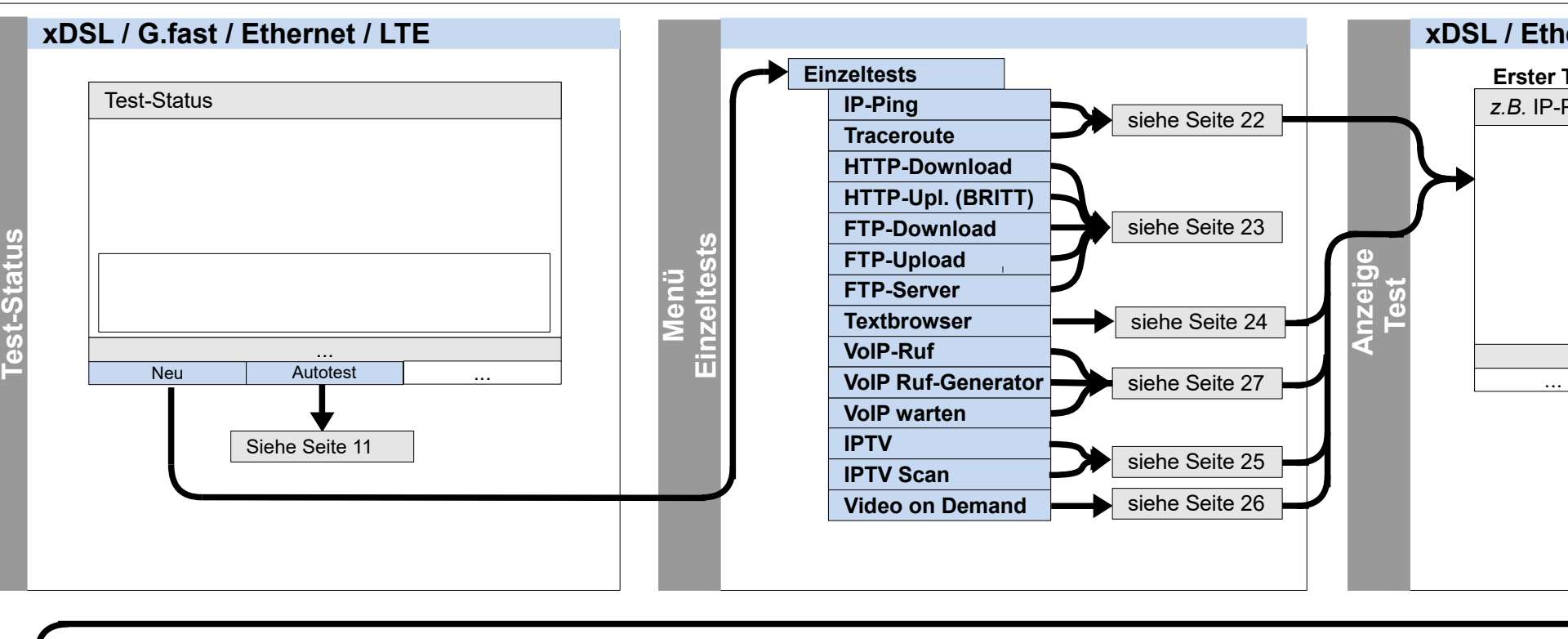

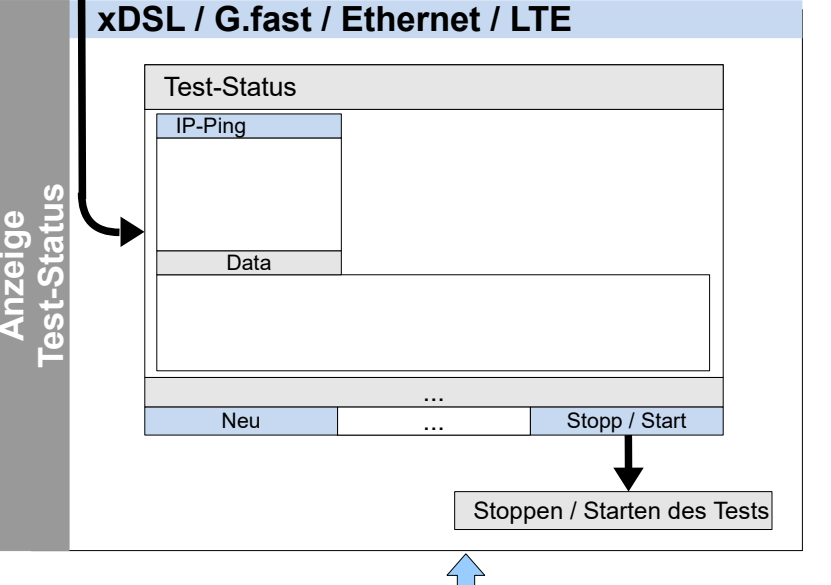

Mit und

Mit den Cursortasten kann zwischen dem Status und dem Test-Status gewechselt werden.

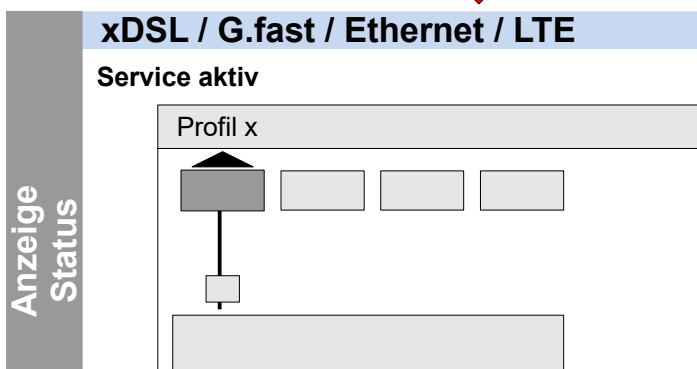

Test

...

Die Anzeige und Bedienung für VolP- und IPTV-Tests erfolgen wie bei den Data-Tests.

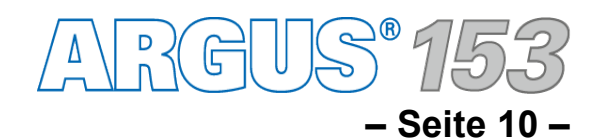

| hernet               | :/LTE   |      |  |
|----------------------|---------|------|--|
| <sup>.</sup> Test ak | tiv     |      |  |
| -Ping                |         |      |  |
|                      |         |      |  |
|                      |         |      |  |
|                      |         |      |  |
|                      |         |      |  |
|                      |         |      |  |
|                      |         |      |  |
|                      |         |      |  |
|                      |         |      |  |
|                      | Test-St | atus |  |
|                      |         |      |  |
|                      |         |      |  |
|                      |         |      |  |
|                      |         |      |  |
|                      |         |      |  |
|                      |         |      |  |
|                      |         |      |  |

#### **Servicetests: IP Autotest**

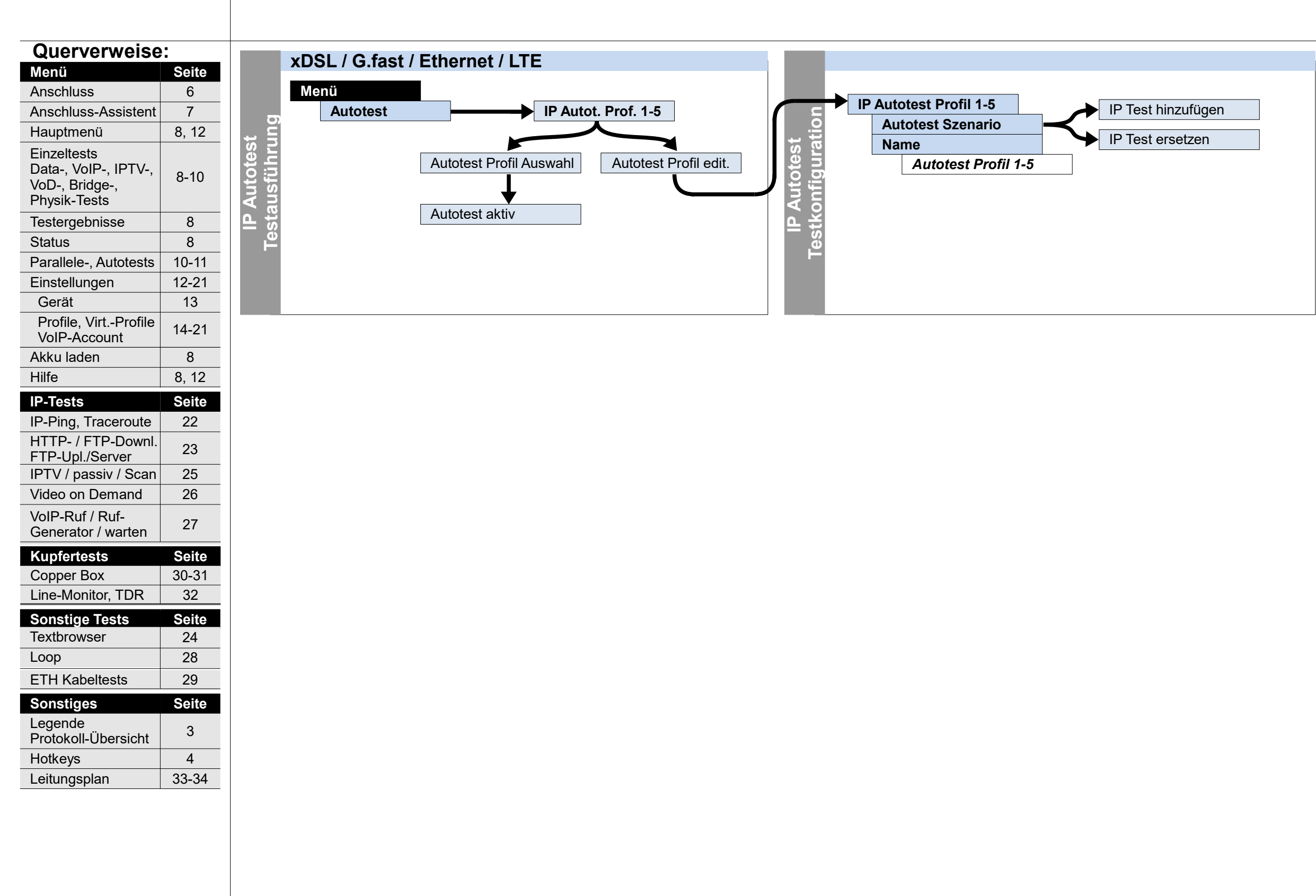

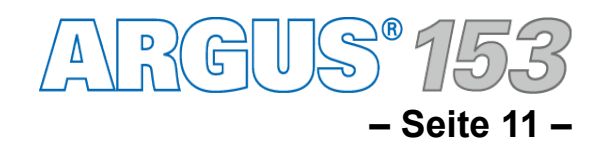

#### Einstellungen und Rücksetzen Rufnummern, Sichern/Wiederherstellen, Clouddienste

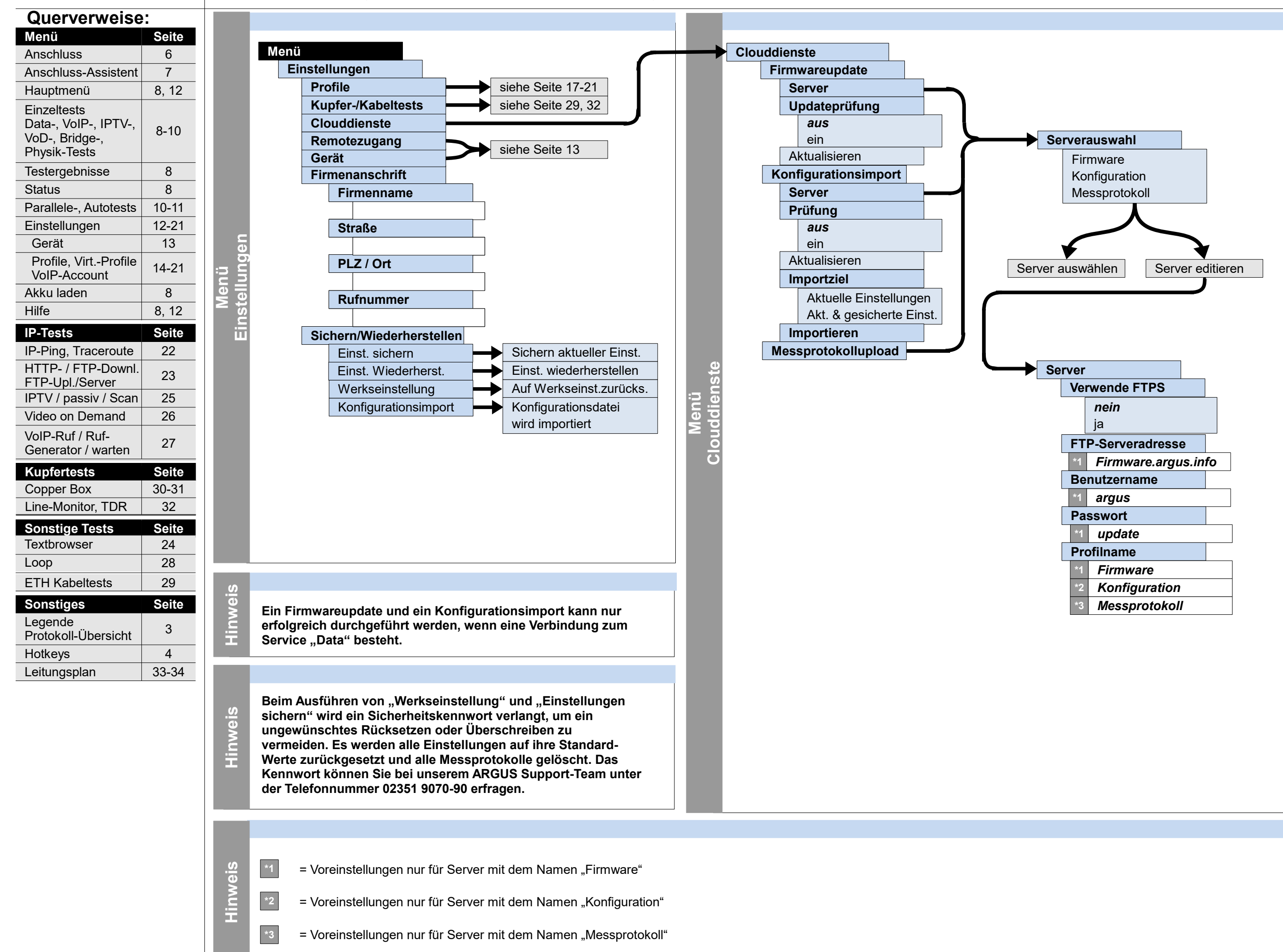

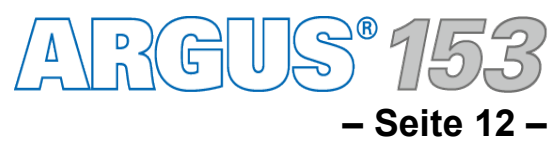

# Einstellungen und Rücksetzen Remotezugang, Gerät

| Querverweise                                                                                                    |                                                                                                    |
|----------------------------------------------------------------------------------------------------|----------------------------------------------------------------------------------------------------|
| Menü                                                                                                    | Seite                                                                                                    |
| Anschluss                                                                                                    | 6                                                                                                    |
| Anschluss-Assistent                                                                                                    | 7                                                                                                    |
| Hauptmenü                                                                                                    | 8, 12                                                                                                    |
| Einzeltests<br>Data-, VoIP-, IPTV-,<br>VoD-, Bridge-,<br>Physik-Tests                                                                                                    | 8-10                                                                                                    |
| Testergebnisse                                                                                                    | 8                                                                                                    |
| Status                                                                                                    | 8                                                                                                    |
| Parallele-, Autotests                                                                                                    | 10-11                                                                                                    |
| Einstellungen                                                                                                    | 12-21                                                                                                    |
| Gerät                                                                                                    | 13                                                                                                    |
| Profile, VirtProfile<br>VoIP-Account                                                                                                    | 14-21                                                                                                    |
| Akku laden                                                                                                    | 8                                                                                                    |
| Hilfe                                                                                                    | 8, 12                                                                                                    |
| IP-Tests                                                                                                    | Seite                                                                                                    |
|                                                                                                    |                                                                                                    |
| IP-Ping, Traceroute                                                                                                    | 22                                                                                                    |
| IP-Ping, Traceroute<br>HTTP- / FTP-Downl.<br>FTP-Upl./Server                                                                                                    | 22<br>23                                                                                                    |
| IP-Ping, Traceroute<br>HTTP- / FTP-Downl.<br>FTP-Upl./Server<br>IPTV / passiv / Scan                                                                                                    | 22<br>23<br>25                                                                                                    |
| IP-Ping, Traceroute<br>HTTP- / FTP-Downl.<br>FTP-Upl./Server<br>IPTV / passiv / Scan<br>Video on Demand                                                                                                    | 22<br>23<br>25<br>26                                                                                                    |
| IP-Ping, Traceroute<br>HTTP- / FTP-Downl.<br>FTP-Upl./Server<br>IPTV / passiv / Scan<br>Video on Demand<br>VoIP-Ruf / Ruf-<br>Generator / warten                                                                                                    | 22<br>23<br>25<br>26<br>27                                                                                                 |
| IP-Ping, Traceroute<br>HTTP- / FTP-Downl.<br>FTP-Upl./Server<br>IPTV / passiv / Scan<br>Video on Demand<br>VoIP-Ruf / Ruf-<br>Generator / warten<br>Kupfertests                                                                                                    | 22<br>23<br>25<br>26<br>27<br>Seite                                                                                        |
| IP-Ping, Traceroute<br>HTTP- / FTP-Downl.<br>FTP-Upl./Server<br>IPTV / passiv / Scan<br>Video on Demand<br>VoIP-Ruf / Ruf-<br>Generator / warten<br>Kupfertests<br>Copper Box                                                                                                    | 22<br>23<br>25<br>26<br>27<br><b>Seite</b><br>30-31                                                                        |
| IP-Ping, Traceroute<br>HTTP- / FTP-Downl.<br>FTP-Upl./Server<br>IPTV / passiv / Scan<br>Video on Demand<br>VoIP-Ruf / Ruf-<br>Generator / warten<br>Kupfertests<br>Copper Box<br>Line-Monitor, TDR                                                                                                    | 22<br>23<br>25<br>26<br>27<br><b>Seite</b><br>30-31<br>32                                                                  |
| IP-Ping, Traceroute<br>HTTP- / FTP-Downl.<br>FTP-Upl./Server<br>IPTV / passiv / Scan<br>Video on Demand<br>VoIP-Ruf / Ruf-<br>Generator / warten<br>Kupfertests<br>Copper Box<br>Line-Monitor, TDR<br>Sonstige Tests                                                                                                    | 22<br>23<br>25<br>26<br>27<br><b>Seite</b><br>30-31<br>32<br><b>Seite</b>                                                  |
| IP-Ping, Traceroute<br>HTTP- / FTP-Downl.<br>FTP-Upl./Server<br>IPTV / passiv / Scan<br>Video on Demand<br>VoIP-Ruf / Ruf-<br>Generator / warten<br>Kupfertests<br>Copper Box<br>Line-Monitor, TDR<br>Sonstige Tests<br>Textbrowser                                                                                                    | 22<br>23<br>25<br>26<br>27<br><b>Seite</b><br>30-31<br>32<br><b>Seite</b><br>24                                            |
| IP-Ping, Traceroute<br>HTTP- / FTP-Downl.<br>FTP-Upl./Server<br>IPTV / passiv / Scan<br>Video on Demand<br>VoIP-Ruf / Ruf-<br>Generator / warten<br><b>Kupfertests</b><br>Copper Box<br>Line-Monitor, TDR<br><b>Sonstige Tests</b><br>Textbrowser<br>Loop                                                                                    | 22<br>23<br>25<br>26<br>27<br><b>Seite</b><br>30-31<br>32<br><b>Seite</b><br>24<br>28                                      |
| IP-Ping, Traceroute<br>HTTP- / FTP-Downl.<br>FTP-Upl./Server<br>IPTV / passiv / Scan<br>Video on Demand<br>VoIP-Ruf / Ruf-<br>Generator / warten<br>Kupfertests<br>Copper Box<br>Line-Monitor, TDR<br>Sonstige Tests<br>Textbrowser<br>Loop<br>ETH Kabeltests                                                                                | 22<br>23<br>25<br>26<br>27<br><b>Seite</b><br>30-31<br>32<br><b>Seite</b><br>24<br>28<br>29                                |
| IP-Ping, Traceroute<br>HTTP- / FTP-Downl.<br>FTP-Upl./Server<br>IPTV / passiv / Scan<br>Video on Demand<br>VoIP-Ruf / Ruf-<br>Generator / warten<br>Kupfertests<br>Copper Box<br>Line-Monitor, TDR<br>Sonstige Tests<br>Textbrowser<br>Loop<br>ETH Kabeltests<br>Sonstiges                                                                   | 22<br>23<br>25<br>26<br>27<br><b>Seite</b><br>30-31<br>32<br><b>Seite</b><br>24<br>28<br>29<br><b>Seite</b>                |
| IP-Ping, Traceroute<br>HTTP- / FTP-Downl.<br>FTP-Upl./Server<br>IPTV / passiv / Scan<br>Video on Demand<br>VoIP-Ruf / Ruf-<br>Generator / warten<br>Kupfertests<br>Copper Box<br>Line-Monitor, TDR<br>Sonstige Tests<br>Textbrowser<br>Loop<br>ETH Kabeltests<br>Sonstiges<br>Legende<br>Protokoll-Übersicht                                 | 22<br>23<br>25<br>26<br>27<br><b>Seite</b><br>30-31<br>32<br><b>Seite</b><br>24<br>28<br>29<br><b>Seite</b><br>3           |
| IP-Ping, Traceroute<br>HTTP- / FTP-Downl.<br>FTP-Upl./Server<br>IPTV / passiv / Scan<br>Video on Demand<br>VoIP-Ruf / Ruf-<br>Generator / warten<br><b>Kupfertests</b><br>Copper Box<br>Line-Monitor, TDR<br><b>Sonstige Tests</b><br>Textbrowser<br>Loop<br>ETH Kabeltests<br><b>Sonstiges</b><br>Legende<br>Protokoll-Übersicht<br>Hotkeys | 22<br>23<br>25<br>26<br>27<br><b>Seite</b><br>30-31<br>32<br><b>Seite</b><br>24<br>28<br>29<br><b>Seite</b><br>3<br>3<br>4 |

Remotezugang

Menü

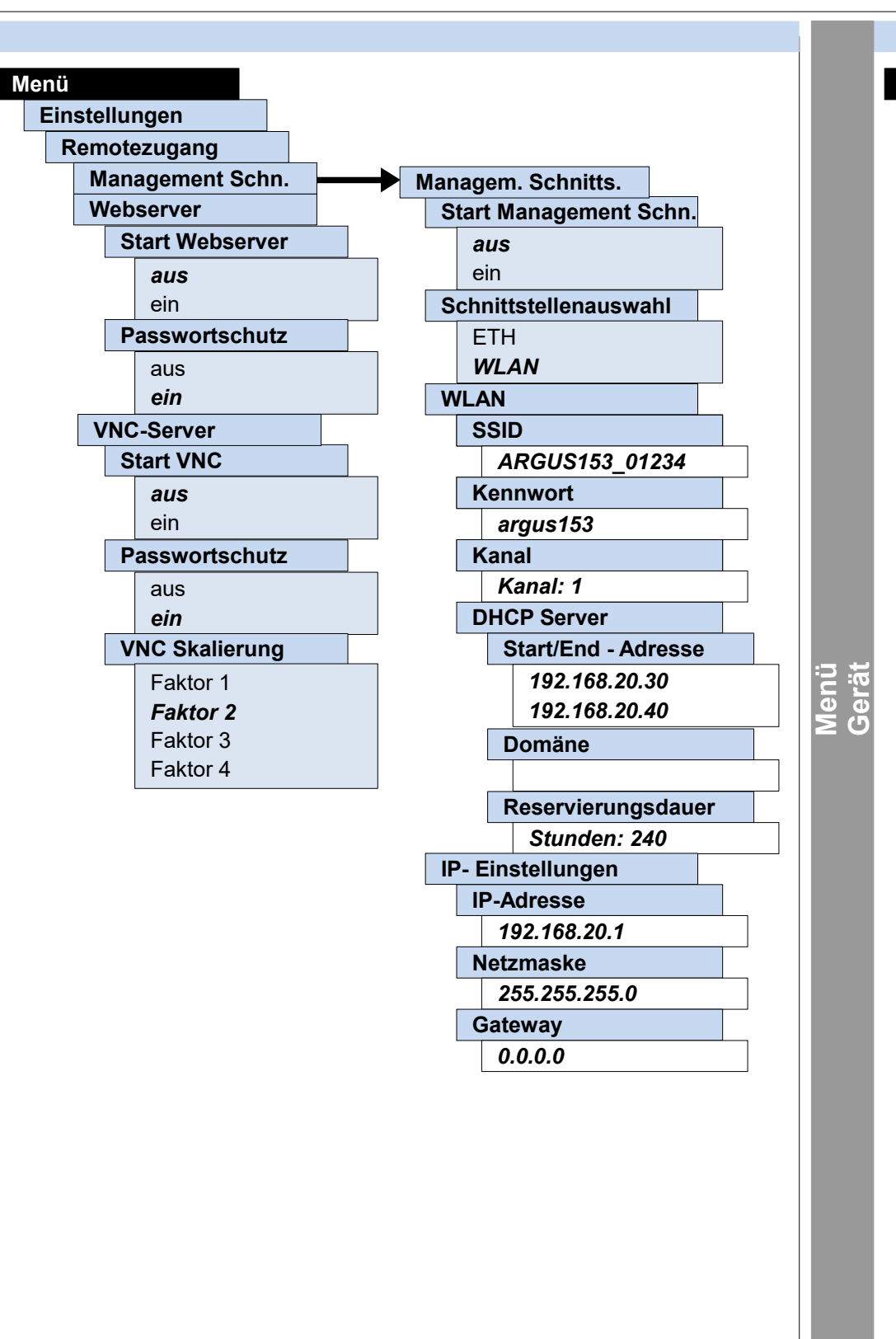

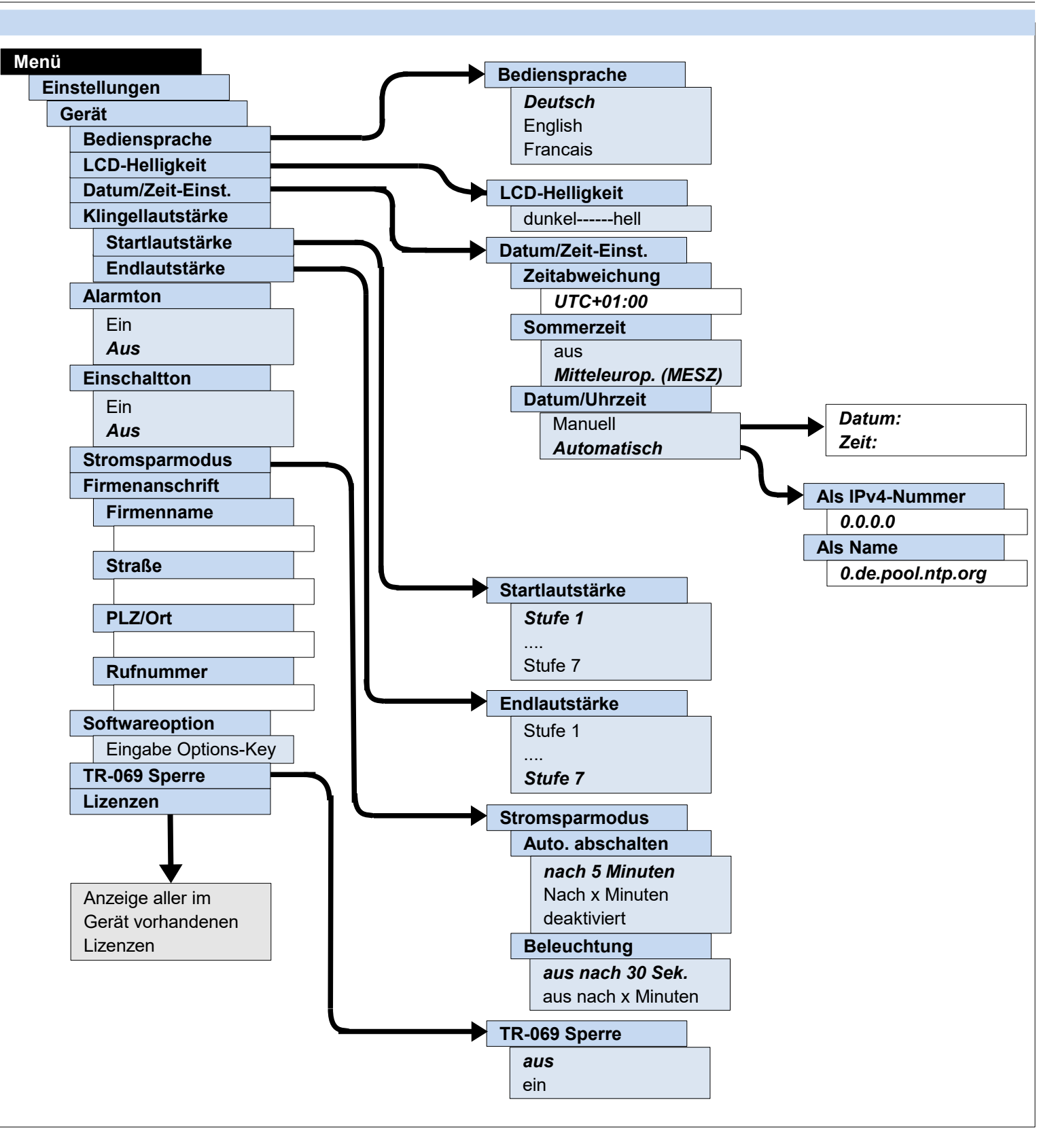

ARGUS° 153

- Seite 13 -

#### Einstellungen Profile

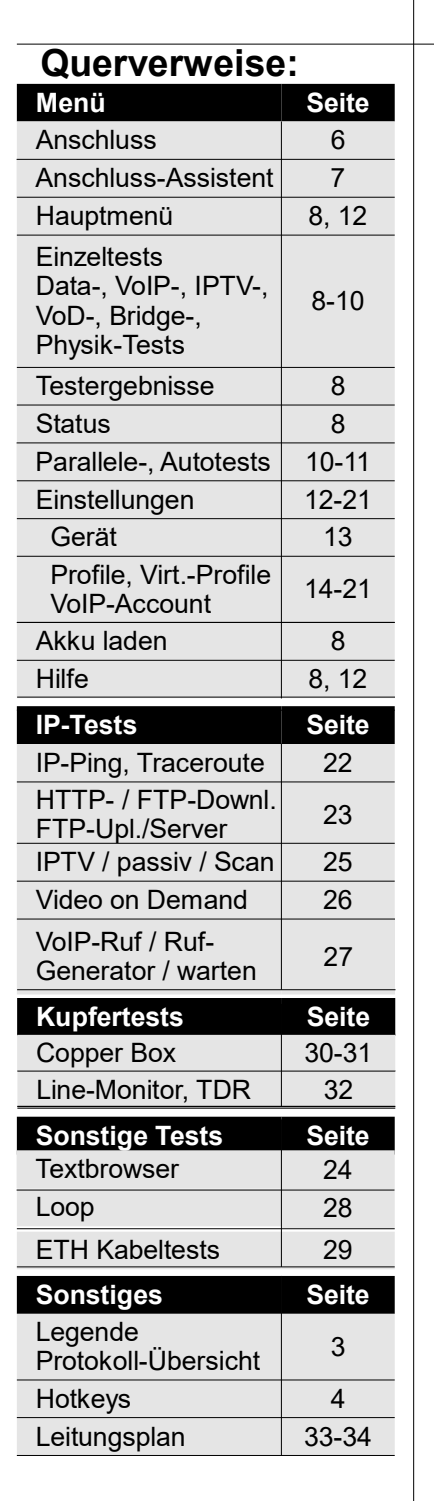

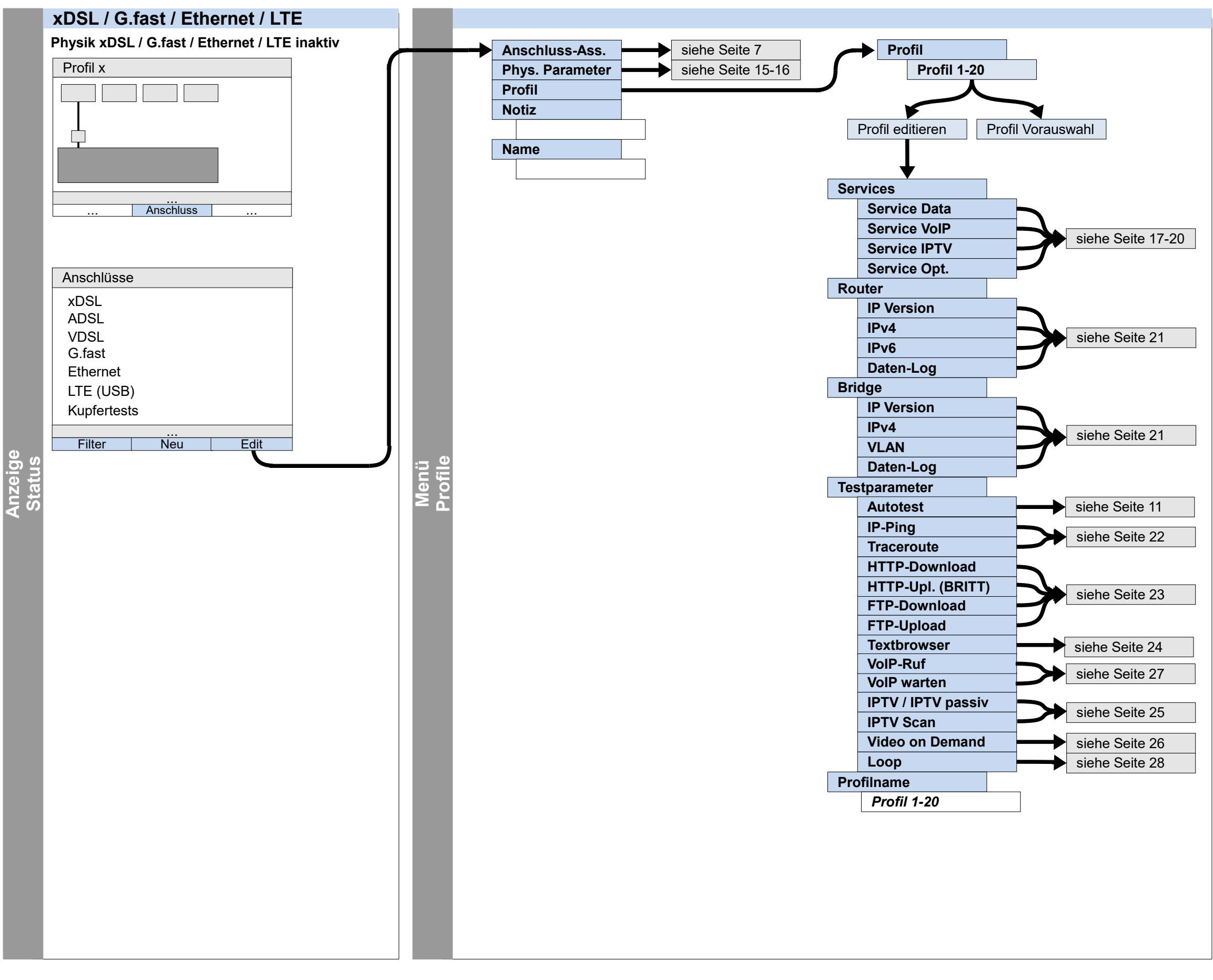

ARGUS<sup>®</sup> 153 – Seite 14 –

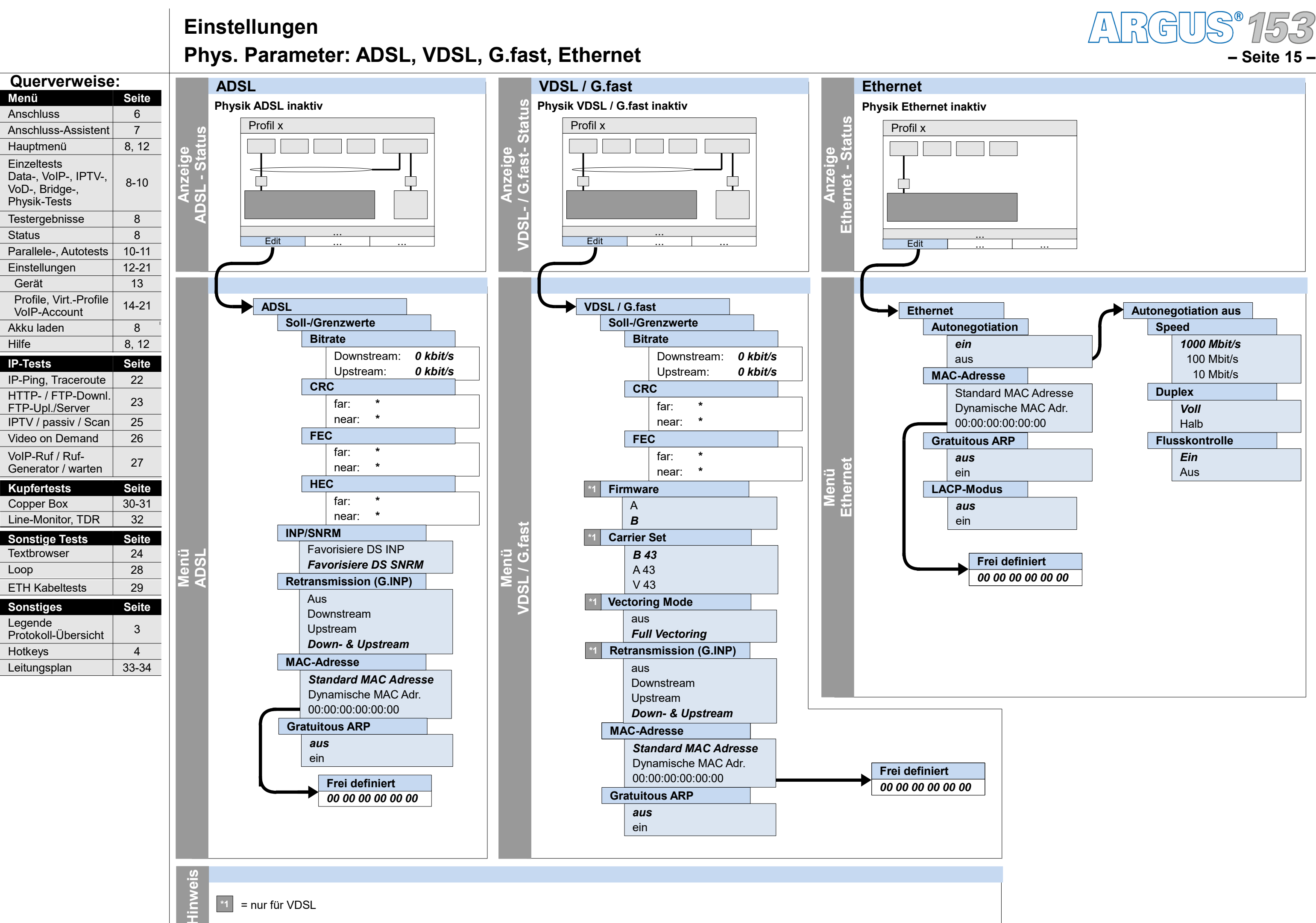

### Einstellungen Phys. Parameter: LTE

| Querverweise                                                                                                    | :                                                                                                    |   |
|----------------------------------------------------------------------------------------------------|----------------------------------------------------------------------------------------------------|---|
| Menü                                                                                                    | Seite                                                                                                    |   |
| Anschluss                                                                                                    | 6                                                                                                    |   |
| Anschluss-Assistent                                                                                                    | 7                                                                                                    |   |
| Hauptmenü                                                                                                    | 8, 12                                                                                                    |   |
| Einzeltests<br>Data-, VoIP-, IPTV-,<br>VoD-, Bridge-,<br>Physik-Tests                                                                                                    | 8-10                                                                                                    |   |
| Testergebnisse                                                                                                    | 8                                                                                                    |   |
| Status                                                                                                    | 8                                                                                                    |   |
| Parallele-, Autotests                                                                                                    | 10-11                                                                                                    |   |
| Einstellungen                                                                                                    | 12-21                                                                                                    |   |
| Gerät                                                                                                    | 13                                                                                                    |   |
| Profile, VirtProfile<br>VoIP-Account                                                                                                    | 14-21                                                                                                    |   |
| Akku laden                                                                                                    | 8                                                                                                    |   |
| Hilfe                                                                                                    | 8, 12                                                                                                    |   |
| IP-Tests                                                                                                    | Seite                                                                                                    |   |
| ID Ding Transver                                                                                                    | 00                                                                                                    |   |
| IP-Ping, Traceroule                                                                                                    | 22                                                                                                    |   |
| HTTP- / FTP-Downl.<br>FTP-Upl./Server                                                                                                    | 22                                                                                                    | : |
| HTTP- / FTP-Downl.<br>FTP-Upl./Server<br>IPTV / passiv / Scan                                                                                                    | 22<br>23<br>25                                                                                                    | : |
| HTTP- / FTP-Downl.<br>FTP-Upl./Server<br>IPTV / passiv / Scan<br>Video on Demand                                                                                                    | 22<br>23<br>25<br>26                                                                                                    | : |
| HTTP- / FTP-Downl.<br>FTP-Upl./Server<br>IPTV / passiv / Scan<br>Video on Demand<br>VoIP-Ruf / Ruf-<br>Generator / warten                                                                                                    | 22<br>23<br>25<br>26<br>27                                                                                                 | : |
| HTTP- / FTP-Downl.<br>FTP-Upl./Server<br>IPTV / passiv / Scan<br>Video on Demand<br>VoIP-Ruf / Ruf-<br>Generator / warten<br>Kupfertests                                                                                                    | 22<br>23<br>25<br>26<br>27<br>Seite                                                                                        |   |
| HTTP- / FTP-Downl.<br>FTP-Upl./Server<br>IPTV / passiv / Scan<br>Video on Demand<br>VoIP-Ruf / Ruf-<br>Generator / warten<br>Kupfertests<br>Copper Box                                                                                                    | 22<br>23<br>25<br>26<br>27<br><b>Seite</b><br>30-31                                                                        |   |
| HTP-Ping, Haceroute<br>HTTP- / FTP-Downl.<br>FTP-Upl./Server<br>IPTV / passiv / Scan<br>Video on Demand<br>VoIP-Ruf / Ruf-<br>Generator / warten<br>Kupfertests<br>Copper Box<br>Line-Monitor, TDR                                                                                                    | 22<br>23<br>25<br>26<br>27<br><b>Seite</b><br>30-31<br>32                                                                  |   |
| HTP-Ping, Haceroute<br>HTTP- / FTP-Downl.<br>FTP-Upl./Server<br>IPTV / passiv / Scan<br>Video on Demand<br>VoIP-Ruf / Ruf-<br>Generator / warten<br>Kupfertests<br>Copper Box<br>Line-Monitor, TDR<br>Sonstige Tests<br>Textbrowser                                                                                     | 22<br>23<br>25<br>26<br>27<br><b>Seite</b><br>30-31<br>32<br><b>Seite</b><br>24                                            |   |
| HTP-Ping, Traceroute<br>HTTP- / FTP-Downl.<br>FTP-Upl./Server<br>IPTV / passiv / Scan<br>Video on Demand<br>VoIP-Ruf / Ruf-<br>Generator / warten<br>Kupfertests<br>Copper Box<br>Line-Monitor, TDR<br>Sonstige Tests<br>Textbrowser                                                                                    | 22<br>23<br>25<br>26<br>27<br><b>Seite</b><br>30-31<br>32<br><b>Seite</b><br>24<br>28                                      |   |
| HTP-Ping, Haceroute<br>HTTP- / FTP-Downl.<br>FTP-Upl./Server<br>IPTV / passiv / Scan<br>Video on Demand<br>VoIP-Ruf / Ruf-<br>Generator / warten<br>Kupfertests<br>Copper Box<br>Line-Monitor, TDR<br>Sonstige Tests<br>Textbrowser<br>Loop                                                                             | 22<br>23<br>25<br>26<br>27<br><b>Seite</b><br>30-31<br>32<br><b>Seite</b><br>24<br>24<br>28                                |   |
| HTP-Ping, Traceroute<br>HTTP- / FTP-Downl.<br>FTP-Upl./Server<br>IPTV / passiv / Scan<br>Video on Demand<br>VoIP-Ruf / Ruf-<br>Generator / warten<br>Kupfertests<br>Copper Box<br>Line-Monitor, TDR<br>Sonstige Tests<br>Textbrowser<br>Loop<br>ETH Kabeltests                                                          | 22<br>23<br>25<br>26<br>27<br><b>Seite</b><br>30-31<br>32<br><b>Seite</b><br>24<br>28<br>29<br>29                          |   |
| HTP-Ping, Haceroute<br>HTTP- / FTP-Downl.<br>FTP-Upl./Server<br>IPTV / passiv / Scan<br>Video on Demand<br>VoIP-Ruf / Ruf-<br>Generator / warten<br>Kupfertests<br>Copper Box<br>Line-Monitor, TDR<br>Sonstige Tests<br>Textbrowser<br>Loop<br>ETH Kabeltests<br>Sonstiges                                              | 22<br>23<br>25<br>26<br>27<br><b>Seite</b><br>30-31<br>32<br><b>Seite</b><br>24<br>28<br>29<br><b>Seite</b>                |   |
| HTP-Ping, Haceroute<br>HTTP- / FTP-Downl.<br>FTP-Upl./Server<br>IPTV / passiv / Scan<br>Video on Demand<br>VoIP-Ruf / Ruf-<br>Generator / warten<br>Kupfertests<br>Copper Box<br>Line-Monitor, TDR<br>Sonstige Tests<br>Textbrowser<br>Loop<br>ETH Kabeltests<br>Sonstiges<br>Legende<br>Protokoll-Übersicht            | 22<br>23<br>25<br>26<br>27<br><b>Seite</b><br>30-31<br>32<br><b>Seite</b><br>24<br>28<br>29<br><b>Seite</b><br>3           |   |
| HTP-Ping, Haceroute<br>HTTP- / FTP-Downl.<br>FTP-Upl./Server<br>IPTV / passiv / Scan<br>Video on Demand<br>VoIP-Ruf / Ruf-<br>Generator / warten<br>Kupfertests<br>Copper Box<br>Line-Monitor, TDR<br>Sonstige Tests<br>Textbrowser<br>Loop<br>ETH Kabeltests<br>Sonstiges<br>Legende<br>Protokoll-Übersicht<br>Hotkeys | 22<br>23<br>25<br>26<br>27<br><b>Seite</b><br>30-31<br>32<br><b>Seite</b><br>24<br>28<br>29<br><b>Seite</b><br>3<br>3<br>4 | : |

### LTE LTE inaktiv Profil x rzeige - Status F Edit Frequenzband Automatisch 800 MHz 1800 MHz 2600 MHz lenü LTE PIN \*\*\*\*

![](_page_15_Picture_3.jpeg)

![](_page_16_Figure_2.jpeg)

| 'ir | t. Profil 1-20 |                   |
|-----|----------------|-------------------|
|     | Protokoll      |                   |
|     | ATM            |                   |
|     | VLAN           |                   |
|     | PPP            |                   |
|     | PPTP           |                   |
|     | APN            |                   |
|     | IP Version     | siehe Seite 17-19 |
|     | IPv4           |                   |
|     | IPv6           |                   |
|     | TR-069         |                   |
|     | BGP            |                   |
|     | Daten-Log      |                   |
|     | Profilname     |                   |
|     |                |                   |

#### Einstellungen Profile – Virt. Profil (Protokoll, ATM, VLAN, PPP, PPTP, APN, TR-069, Daten-Log, Profilname)

![](_page_17_Figure_1.jpeg)

Profi

Ľ.

0

Profil

![](_page_17_Figure_2.jpeg)

RGU

– Seite 18 -

#### Einstellungen Profile – Virt. Profil (IP Version, IPv4, IPv6, BGP)

![](_page_18_Figure_1.jpeg)

![](_page_18_Picture_2.jpeg)

#### Einstellungen Profile – Services – Service VoIP – VoIP Account, VoIP QoS

![](_page_19_Figure_1.jpeg)

![](_page_19_Picture_2.jpeg)

#### Einstellungen Profile – Bridge/Router (Ethernet, Router, Bridge)

![](_page_20_Figure_1.jpeg)

![](_page_20_Picture_2.jpeg)

Querverweise:

# Ausführung und Konfiguration IP-Ping, Traceroute

![](_page_21_Figure_2.jpeg)

![](_page_21_Figure_3.jpeg)

ARGUS° 153

- Seite 22 -

#### Ausführung und Konfiguration HTTP-Download/-Upload, FTP-Download, FTP-Upload, FTP-Server

![](_page_22_Figure_2.jpeg)

ARGUS<sup>®</sup> 153 – Seite 23 -

## Sonst.

#### **Querverweise:** Menü Seite Anschluss 6 Anschluss-Assistent 7 Hauptmenü 8, 12 Einzeltests Data-, VoIP-, IPTV-, 8-10 VoD-, Bridge-, Physik-Tests Testergebnisse 8 Status 8 10-11 Parallele-, Autotests 12-21 Einstellungen Gerät 13 Profile, Virt.-Profile 14-21 VoIP-Account Akku laden 8 Hilfe 8, 12 Seite **IP-Tests** IP-Ping, Traceroute 22 HTTP- / FTP-Downl. 23 FTP-Upl./Server IPTV / passiv / Scan 25 Video on Demand 26 VoIP-Ruf / Ruf-27 Generator / warten Kupfertests Seite Copper Box 30-31 Line-Monitor, TDR 32 Seite Sonstige Tests Textbrowser 24 Loop 28

| ETH Kabeltests                 | 29    |  |  |  |
|--------------------------------|-------|--|--|--|
| Sonstiges                      | Seite |  |  |  |
| Legende<br>Protokoll-Übersicht | 3     |  |  |  |
| Hotkeys                        | 4     |  |  |  |
| Leitungsplan                   | 33-34 |  |  |  |

#### Ausführung und Konfiguration

#### **Textbrowser**

tausführung

ົດ

S

extbro

![](_page_23_Figure_5.jpeg)

#### Ausführung und Konfiguration IPTV, IPTV passiv, IPTV Scan

![](_page_24_Figure_2.jpeg)

ARGUS<sup>®</sup> 153 - Seite 25 -

6

7

8

8

8

26

**Querverweise:** 

Anschluss-Assistent

Data-, VoIP-, IPTV-,

Parallele-, Autotests

Profile, Virt.-Profile

IP-Ping, Traceroute

HTTP- / FTP-Downl.

IPTV / passiv / Scan

Video on Demand

FTP-Upl./Server

Menü

Anschluss

Hauptmenü

Einzeltests

VoD-, Bridge-,

Physik-Tests

Status

Gerät

Akku laden

**IP-Tests** 

Hilfe

Testergebnisse

Einstellungen

VoIP-Account

#### Ausführung und Konfiguration Video on Demand

![](_page_25_Figure_2.jpeg)

| VoIP-Ruf / Ruf-<br>Generator / warten | 27    |
|---------------------------------------|-------|
| Kupfertests                           | Seite |
| Copper Box                            | 30-31 |
| Line-Monitor, TDR                     | 32    |
| Sonstige Tests                        | Seite |
| Textbrowser                           | 24    |
| Loop                                  | 28    |
| ETH Kabeltests                        | 29    |
| Sonstiges                             | Seite |
| Legende<br>Protokoll-Übersicht        | 3     |
| Hotkeys                               | 4     |
| Leitungsplan                          | 33-34 |
|                                       |       |

![](_page_25_Picture_4.jpeg)

#### Ausführung und Konfiguration VoIP-Ruf, VoIP Ruf-Generator, VoIP warten

![](_page_26_Figure_2.jpeg)

![](_page_26_Picture_3.jpeg)

# Sonstiges

| Querverweise                                                          | )     |     | Ethernet IP-basiert  |         |                                   |              |               |                 |          |
|-----------------------------------------------------------------------|-------|-----|----------------------|---------|-----------------------------------|--------------|---------------|-----------------|----------|
| Menü                                                                  | Seite |     |                      |         |                                   |              |               |                 |          |
| Anschluss                                                             | 6     |     | Menü                 |         | Menü                              |              |               |                 |          |
| Anschluss-Assistent                                                   | 7     |     | Einzeltests          |         | Einstellungen                     |              |               |                 |          |
| Hauptmenü                                                             | 8, 12 |     | Loop                 |         | Profile                           |              |               |                 |          |
| Einzeltests<br>Data-, VoIP-, IPTV-,<br>VoD-, Bridge-,<br>Physik-Tests | 8-10  |     | Physik-Tests<br>Loop |         | Profil 1-20<br>Testparame<br>Loop | ter<br>ver 1 |               |                 |          |
| Testergebnisse                                                        | 8     |     | Loop aktiv           |         |                                   | ver 2        |               |                 |          |
| Status                                                                | 8     |     |                      |         |                                   | ΜΔ           | C Mod         | us              | i.       |
| Parallele-, Autotests                                                 | 10-11 |     |                      |         |                                   |              | nur fü        | r eigene MAC    |          |
| Einstellungen                                                         | 12-21 |     |                      |         |                                   |              | alles lo      | open            |          |
| Gerät                                                                 | 13    |     |                      |         |                                   | Eia          | ener V        |                 |          |
| Profile, VirtProfile<br>VoIP-Account                                  | 14-21 |     |                      |         |                                   |              | VPI: <b>1</b> |                 |          |
| Akku laden                                                            | 8     |     |                      |         |                                   | Fig          |               |                 | ]        |
| Hilfe                                                                 | 8, 12 |     |                      |         | l                                 | EIG          |               | Moduo           |          |
| IP-Tests                                                              | Seite |     |                      |         |                                   | L            | VLAN          |                 |          |
| IP-Ping, Traceroute                                                   | 22    |     |                      |         |                                   |              |               |                 |          |
| HTTP- / FTP-Downl.                                                    | 23    | 5   |                      | u c     |                                   |              | 2             | VLAN tags (Qi   | nQ)      |
| IPTV / passiv / Scan                                                  | 25    | un  |                      | atic    |                                   | Γ            | 1. VLA        | N tag (C-VLAN   | 1)       |
| Video on Demand                                                       | 26    | hr  |                      | nı      |                                   |              | 1             | D               | /        |
| VoIP-Ruf / Ruf-                                                       |       | sfü |                      | fig     |                                   |              |               | ID: <b>2</b>    |          |
| Generator / warten                                                    | 27    | L   |                      |         |                                   |              | F             | Priorität       |          |
| Kupfertests                                                           | Seite | st  |                      | ې<br>بې |                                   |              | _             | Priorität: 0    |          |
| Copper Box                                                            | 30-31 | Ĕ   |                      | Le I    |                                   |              |               | ſPID            |          |
| Line-Monitor, TDR                                                     | 32    |     |                      |         |                                   |              |               | 8100 Hex        |          |
| Sonstige Tests                                                        | Seite |     |                      |         |                                   | Г            | 0 1/1 4       | 88A8 Hex        | D I      |
| Textbrowser                                                           | 24    |     |                      |         |                                   | L            |               | AN tag (S-VLAN  | 1)       |
| Loop                                                                  | 28    |     |                      |         |                                   |              |               |                 |          |
| ETH Kabeltests                                                        | 29    |     |                      |         |                                   |              | F             | Priorität       |          |
| Sonstiges                                                             | Seite |     |                      |         |                                   |              |               | Priorität: 0    |          |
| Legende<br>Protokoll-Übersicht                                        | 3     |     |                      |         |                                   |              | ٦             | PID<br>8100 Hox |          |
| Hotkeys                                                               | 4     |     |                      |         |                                   |              |               | 8848 Hor        |          |
| Leitungsplan                                                          | 33-34 |     |                      |         |                                   | vor 3        |               | UUAUTICX        |          |
|                                                                       |       |     |                      |         |                                   | IP \         | /ersion       |                 |          |
|                                                                       |       |     |                      |         |                                   |              | nur IP        | v4              |          |
|                                                                       |       |     |                      |         |                                   |              | nur IP        | v6              |          |
|                                                                       |       |     |                      |         |                                   | Eig          | . IP Mo       | dus             |          |
|                                                                       |       |     |                      |         |                                   |              | Statis        | che IP          |          |
|                                                                       |       |     |                      |         |                                   |              | DHCP          | -Client         |          |
|                                                                       |       |     |                      |         |                                   | Eig          | . IP Ad       | resse           | <u>ب</u> |
|                                                                       |       |     |                      |         |                                   |              | 0.0.0.0       | )               |          |

### Ausführung und Konfiguration

Loop

![](_page_27_Picture_4.jpeg)

# ETH

#### Querverweise: Menü Seite Anschluss 6 Anschluss-Assistent 7 Hauptmenü 8, 12 Einzeltests Data-, VoIP-, IPTV-, 8-10 VoD-, Bridge-, Physik-Tests Testergebnisse 8 Status 8 Parallele-, Autotests 10-11 Einstellungen 12-21 Gerät 13 Profile, Virt.-Profile 14-21 VoIP-Account Akku laden 8 Hilfe 8, 12 **IP-Tests** Seite IP-Ping, Traceroute 22 HTTP- / FTP-Downl. 23 FTP-Upl./Server IPTV / passiv / Scan 25 Video on Demand 26 VoIP-Ruf / Ruf-27 Generator / warten Kupfertests Seite 30-31 Copper Box 32 Line-Monitor, TDR Seite Sonstige Tests Textbrowser 24 Loop 28 ETH Kabeltests 29 Seite Sonstiges Legende Protokoll-Übersicht 3 Hotkeys 4 Leitungsplan 33-34

#### Ausführung und Konfiguration Ethernet-Kabeltests

![](_page_28_Figure_3.jpeg)

![](_page_28_Picture_4.jpeg)

## **Kupfer**

#### Legende, Status

![](_page_29_Figure_3.jpeg)

#### **ARGUS Copper Box**

| Taste    | Autotest           | Spannungs-<br>messung | Kapazitive<br>Symmetrie-<br>messung | Kapazitäts-<br>messung | Isolations-<br>widerstands-<br>messung | Widerstands-<br>symmetrie-<br>messung | Schleifen-<br>widerstands-<br>messung | Gleichstrom-<br>messung | LCL-Messung |   |
|----------|--------------------|-----------------------|-------------------------------------|------------------------|----------------------------------------|---------------------------------------|---------------------------------------|-------------------------|-------------|---|
| 0        | -                  | Reset                 | -                                   | Re                     | set                                    | -                                     |                                       | Re                      | eset        | - |
| 1        | Autotest Profile   | 9                     |                                     |                        |                                        |                                       | -                                     |                         |             |   |
| 2        |                    |                       |                                     |                        |                                        |                                       | -                                     |                         |             |   |
| 3        |                    | -                     |                                     |                        | Polarität                              |                                       |                                       |                         | -           |   |
| 4        |                    | -                     |                                     |                        | Messbereich                            |                                       |                                       |                         | -           |   |
| - 5      |                    | -                     |                                     |                        | Messspannung                           |                                       |                                       |                         | -           |   |
| 6        | Kabeltypen         | -                     | Kabel                               | ltypen                 | -                                      | Kabe                                  | ltypen                                |                         |             |   |
|          | QR-Code            |                       |                                     |                        |                                        |                                       | -                                     |                         |             |   |
| 8        |                    | -                     |                                     | :                      | Störempfindlichk                       | eit                                   |                                       |                         |             |   |
| 9        | -                  | Anzeigemodus          | -                                   | Anzeig                 | emodus                                 | -                                     |                                       | Anzeig                  | emodus      |   |
| Ω        |                    |                       |                                     |                        |                                        |                                       | -                                     |                         |             |   |
| <b>#</b> | -                  | Eingangswid.          |                                     |                        |                                        |                                       |                                       | -                       |             |   |
|          |                    | ·                     |                                     |                        |                                        |                                       | Hinweiston                            |                         |             |   |
| 🛠 dann 🛈 |                    |                       |                                     |                        |                                        |                                       | -                                     |                         |             |   |
| 🛠 dann 1 |                    |                       |                                     |                        |                                        | 0                                     | Copper Box Info                       |                         |             |   |
| 🛠 dann 2 |                    |                       |                                     |                        |                                        |                                       | -                                     |                         |             |   |
| 🛠 dann 3 |                    |                       |                                     |                        |                                        |                                       | -                                     |                         |             |   |
| 🛠 dann 6 |                    |                       |                                     |                        |                                        |                                       | -                                     |                         |             |   |
| 🛠 dann 7 |                    |                       |                                     |                        |                                        | Speichern                             |                                       |                         |             |   |
| Ӿ dann 拥 | Messhelferkommando |                       |                                     |                        |                                        |                                       |                                       |                         |             |   |
|          | Messhelfer         |                       |                                     |                        |                                        |                                       |                                       |                         |             |   |

Hinweis

Menü Hotkeys

Die Hotkeybelegung kann je nach Buchsenbelegung variieren.

![](_page_29_Picture_8.jpeg)

![](_page_29_Figure_9.jpeg)

# Kupfer

| Querverweise:                                                                                                    |                                                                                                    |  |  |  |  |  |  |
|----------------------------------------------------------------------------------------------------|----------------------------------------------------------------------------------------------------|--|--|--|--|--|--|
| Menü                                                                                                    | Seite                                                                                                    |  |  |  |  |  |  |
| Anschluss                                                                                                    | 6                                                                                                    |  |  |  |  |  |  |
| Anschluss-Assistent                                                                                                    | 7                                                                                                    |  |  |  |  |  |  |
| Hauptmenü                                                                                                    | 8, 12                                                                                                    |  |  |  |  |  |  |
| Einzeltests<br>Data-, VoIP-, IPTV-,<br>VoD-, Bridge-,<br>Physik-Tests                                                                                                    | 8-10                                                                                                    |  |  |  |  |  |  |
| Testergebnisse                                                                                                    | 8                                                                                                    |  |  |  |  |  |  |
| Status                                                                                                    | 8                                                                                                    |  |  |  |  |  |  |
| Parallele-, Autotests                                                                                                    | 10-11                                                                                                    |  |  |  |  |  |  |
| Einstellungen                                                                                                    | 12-21                                                                                                    |  |  |  |  |  |  |
| Gerät                                                                                                    | 13                                                                                                    |  |  |  |  |  |  |
| Profile, VirtProfile<br>VoIP-Account                                                                                                    | 14-21                                                                                                    |  |  |  |  |  |  |
| Akku laden                                                                                                    | 8                                                                                                    |  |  |  |  |  |  |
| Hilfe                                                                                                    | 8, 12                                                                                                    |  |  |  |  |  |  |
| IP-Tests                                                                                                    | Seite                                                                                                    |  |  |  |  |  |  |
| IP-Ping, Traceroute                                                                                                    | 22                                                                                                    |  |  |  |  |  |  |
|                                                                                                    |                                                                                                    |  |  |  |  |  |  |
| HTTP- / FTP-Downl.<br>FTP-Upl./Server                                                                                                    | 23                                                                                                    |  |  |  |  |  |  |
| HTTP- / FTP-Downl.<br>FTP-Upl./Server<br>IPTV / passiv / Scan                                                                                                    | 23<br>25                                                                                                    |  |  |  |  |  |  |
| HTTP- / FTP-Downl.<br>FTP-Upl./Server<br>IPTV / passiv / Scan<br>Video on Demand                                                                                                    | 23<br>23<br>25<br>26                                                                                                    |  |  |  |  |  |  |
| HTTP- / FTP-Downl.<br>FTP-Upl./Server<br>IPTV / passiv / Scan<br>Video on Demand<br>VoIP-Ruf / Ruf-<br>Generator / warten                                                                                                    | 23<br>25<br>26<br>27                                                                                                    |  |  |  |  |  |  |
| HTTP- / FTP-Downl.<br>FTP-Upl./Server<br>IPTV / passiv / Scan<br>Video on Demand<br>VoIP-Ruf / Ruf-<br>Generator / warten<br>Kupfertests                                                                                                    | 23<br>25<br>26<br>27<br>Seite                                                                                                    |  |  |  |  |  |  |
| HTTP- / FTP-Downl.<br>FTP-Upl./Server<br>IPTV / passiv / Scan<br>Video on Demand<br>VoIP-Ruf / Ruf-<br>Generator / warten<br>Kupfertests<br>Copper Box                                                                                                    | 23<br>25<br>26<br>27<br>Seite<br>30-31                                                                                                    |  |  |  |  |  |  |
| HTTP- / FTP-Downl.<br>FTP-Upl./Server<br>IPTV / passiv / Scan<br>Video on Demand<br>VoIP-Ruf / Ruf-<br>Generator / warten<br>Kupfertests<br>Copper Box<br>Line-Monitor, TDR                                                                                                    | 23<br>25<br>26<br>27<br><b>Seite</b><br>30-31<br>32                                                                                            |  |  |  |  |  |  |
| HTTP- / FTP-Downl.<br>FTP-Upl./Server<br>IPTV / passiv / Scan<br>Video on Demand<br>VoIP-Ruf / Ruf-<br>Generator / warten<br>Kupfertests<br>Copper Box<br>Line-Monitor, TDR<br>Sonstige Tests                                                                                                    | 23<br>25<br>26<br>27<br>Seite<br>30-31<br>32<br>Seite                                                                                          |  |  |  |  |  |  |
| HTTP- / FTP-Downl.<br>FTP-Upl./Server<br>IPTV / passiv / Scan<br>Video on Demand<br>VoIP-Ruf / Ruf-<br>Generator / warten<br>Kupfertests<br>Copper Box<br>Line-Monitor, TDR<br>Sonstige Tests<br>Textbrowser                                                                                                    | 23<br>25<br>26<br>27<br><b>Seite</b><br>30-31<br>32<br><b>Seite</b><br>24                                                                      |  |  |  |  |  |  |
| HTTP- / FTP-Downl.<br>FTP-Upl./Server<br>IPTV / passiv / Scan<br>Video on Demand<br>VoIP-Ruf / Ruf-<br>Generator / warten<br>Kupfertests<br>Copper Box<br>Line-Monitor, TDR<br>Sonstige Tests<br>Textbrowser<br>Loop                                                                                             | 23<br>25<br>26<br>27<br><b>Seite</b><br>30-31<br>32<br><b>Seite</b><br>24<br>28                                                                |  |  |  |  |  |  |
| HTTP- / FTP-Downl.<br>FTP-Upl./Server<br>IPTV / passiv / Scan<br>Video on Demand<br>VoIP-Ruf / Ruf-<br>Generator / warten<br><b>Kupfertests</b><br>Copper Box<br>Line-Monitor, TDR<br><b>Sonstige Tests</b><br>Textbrowser<br>Loop<br>ETH Kabeltests                                                             | 23<br>25<br>26<br>27<br><b>Seite</b><br>30-31<br>32<br><b>Seite</b><br>24<br>28<br>29                                                          |  |  |  |  |  |  |
| HTTP- / FTP-Downl.<br>FTP-Upl./Server<br>IPTV / passiv / Scan<br>Video on Demand<br>VoIP-Ruf / Ruf-<br>Generator / warten<br>Kupfertests<br>Copper Box<br>Line-Monitor, TDR<br>Sonstige Tests<br>Textbrowser<br>Loop<br>ETH Kabeltests<br>Sonstiges                                                              | 23<br>25<br>26<br>27<br><b>Seite</b><br>30-31<br>32<br><b>Seite</b><br>24<br>28<br>29<br><b>Seite</b>                                          |  |  |  |  |  |  |
| HTTP- / FTP-Downl.<br>FTP-Upl./Server<br>IPTV / passiv / Scan<br>Video on Demand<br>VoIP-Ruf / Ruf-<br>Generator / warten<br>Kupfertests<br>Copper Box<br>Line-Monitor, TDR<br>Sonstige Tests<br>Textbrowser<br>Loop<br>ETH Kabeltests<br>Sonstiges<br>Legende<br>Protokoll-Übersicht                            | 23<br>25<br>26<br>27<br><b>Seite</b><br>30-31<br>32<br><b>Seite</b><br>24<br>28<br>29<br><b>Seite</b><br>3                                     |  |  |  |  |  |  |
| HTTP- / FTP-Downl.<br>FTP-Upl./Server<br>IPTV / passiv / Scan<br>Video on Demand<br>VoIP-Ruf / Ruf-<br>Generator / warten<br>Kupfertests<br>Copper Box<br>Line-Monitor, TDR<br>Sonstige Tests<br>Textbrowser<br>Loop<br>ETH Kabeltests<br>Sonstiges<br>Legende<br>Protokoll-Übersicht<br>Hotkeys                 | 23<br>25<br>26<br>27<br><b>Seite</b><br>30-31<br>32<br><b>Seite</b><br>24<br>28<br>29<br><b>Seite</b><br>3<br>3<br>4                           |  |  |  |  |  |  |
| HTTP- / FTP-Downl.<br>FTP-Upl./Server<br>IPTV / passiv / Scan<br>Video on Demand<br>VoIP-Ruf / Ruf-<br>Generator / warten<br>Kupfertests<br>Copper Box<br>Line-Monitor, TDR<br>Sonstige Tests<br>Textbrowser<br>Loop<br>ETH Kabeltests<br>Sonstiges<br>Legende<br>Protokoll-Übersicht<br>Hotkeys<br>Leitungsplan | 23<br>25<br>26<br>27<br><b>Seite</b><br>30-31<br>32<br><b>Seite</b><br>24<br>28<br>29<br><b>Seite</b><br>3<br>3<br><b>Seite</b><br>3<br>3<br>4 |  |  |  |  |  |  |

## Ausführung und Konfiguration

#### **Copper Box**

![](_page_30_Figure_4.jpeg)

![](_page_30_Figure_5.jpeg)

# Kupfer

![](_page_31_Figure_1.jpeg)

# Ausführung und Konfiguration Line-Monitor, TDR

![](_page_31_Figure_3.jpeg)

![](_page_31_Picture_4.jpeg)

![](_page_31_Figure_5.jpeg)

#### Leitungsplan ADSL, VDSL, G.fast, Ethernet

![](_page_32_Figure_1.jpeg)

![](_page_32_Figure_2.jpeg)

#### Leitungsplan Kupfertests

![](_page_33_Figure_1.jpeg)

Hotkeys

Leitungsplan

4

33-34

![](_page_33_Figure_2.jpeg)

![](_page_33_Figure_3.jpeg)

![](_page_33_Picture_4.jpeg)

\_ \_ . . .

| - Seite 34 |  |
|------------|--|
|------------|--|

|                                                                                                    | RJ45 |
|----------------------------------------------------------------------------------------------------|------|
| Die Kupfertests erfolgen<br>auf den Kontakten 4 und<br>5 der Line-Buchse.<br>Alternativ können die<br>Kupfertests auch mit jeder<br>anderen Anschlussleitung<br>erfolgen, welche die<br>Kontakte 4 und 5<br>verwendet. |      |
|                                                                                                    |      |

![](_page_33_Picture_7.jpeg)

Die Active Probe II benötigt über die USB-A Schnittstelle (1 oder 2) eine Spannungsversorgung, diese kann über die Einstellungen oder die entsprechenden Tests aktiviert werden.

#### Notizen

| Querverweise                                           | ):    |
|--------------------------------------------------------|-------|
| Menü                                                   | Seite |
| Anschluss                                              | 6     |
| Anschluss-Assistent                                    | 7     |
| Hauptmenü                                              | 8, 12 |
| Einzeltests                                            |       |
| Data-, VoIP-, IPTV-,<br>VoD-, Bridge-,<br>Physik-Tests | 8-10  |
| Tostorgobnisso                                         | 9     |
| Statue                                                 | 8     |
| Parallele- Autotests                                   | 10_11 |
| Finstellungen                                          | 12-21 |
| Gerät                                                  | 13    |
| Profile Virt -Profile                                  |       |
| VoIP-Account                                           | 14-21 |
| Akku laden                                             | 8     |
| Hilfe                                                  | 8, 12 |
| IP-Tests                                               | Seite |
| IP-Ping, Traceroute                                    | 22    |
| HTTP- / FTP-Downl.                                     | 23    |
| FTP-Upl./Server                                        | 25    |
| Video on Demand                                        | 25    |
|                                                        | 20    |
| Generator / warten                                     | 27    |
| Kupfertests                                            | Seite |
| Copper Box                                             | 30-31 |
| Line-Monitor, TDR                                      | 32    |
| Sonstige Tests                                         | Seite |
| Textbrowser                                            | 24    |
| Loop                                                   | 28    |
| FTH Kabeltests                                         | 29    |
| Sonstiges                                              | Soito |
|                                                        | Selle |
| Protokoll-Übersicht                                    | 3     |
| Hotkeys                                                | 4     |
| Leitungsplan                                           | 33-34 |
|                                                        |       |
|                                                        |       |
|                                                        |       |
|                                                        |       |
|                                                        |       |
|                                                        |       |
|                                                        |       |
|                                                        |       |
|                                                        |       |
|                                                        |       |
|                                                        |       |
|                                                        |       |
|                                                        |       |
|                                                        |       |

![](_page_34_Picture_2.jpeg)

| <br> | <br> |  |
|------|------|--|
|      |      |  |
|      |      |  |
|      |      |  |
| <br> | <br> |  |
|      |      |  |
|      |      |  |
|      |      |  |
|      |      |  |
|      | <br> |  |
|      |      |  |
|      |      |  |
|      |      |  |
|      | <br> |  |
|      |      |  |
|      |      |  |

![](_page_35_Picture_0.jpeg)

ЯÜЯ ТААНЭГІЗЕВ Нит УІИНЭЭТЕИОІТАМЯОЯИІ

Rahmedestraße 90 biədərənəbüd 70287

Tel.: 0 23 51 / 90 70-0 Fax: 0 23 51 / 90 70-70 Email: sales@argus.info http://www.argus.info